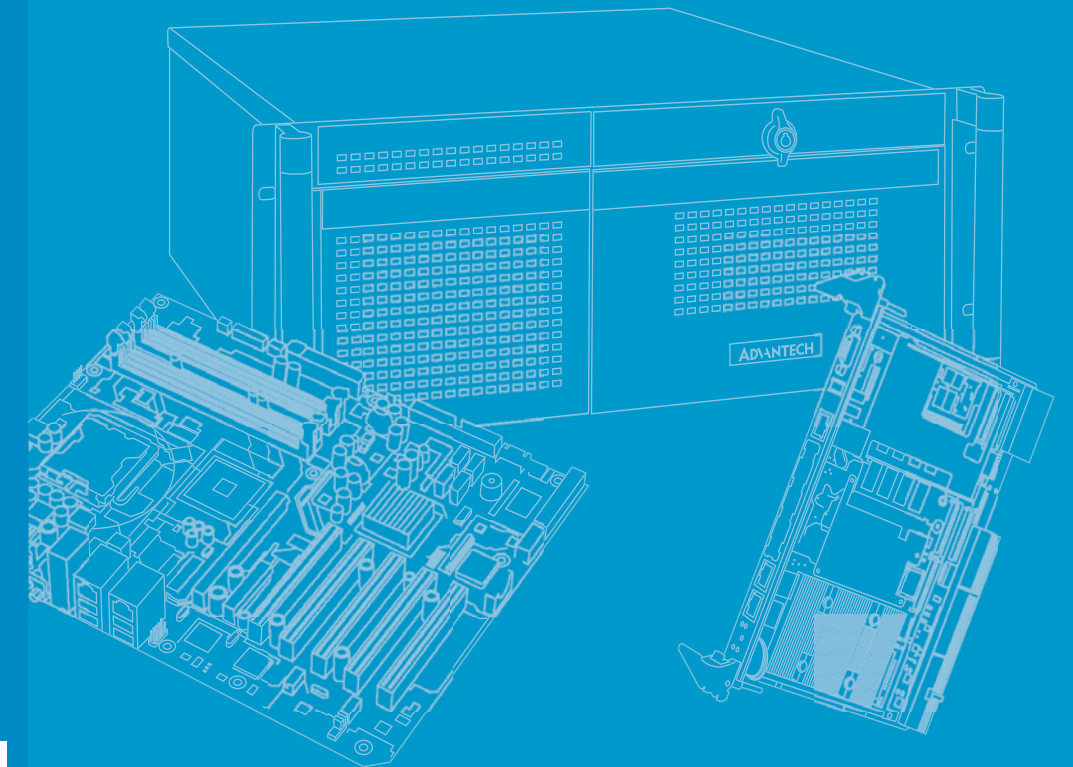

# **User Manual**

# ITA-1710

Fanless Embedded Atom Dual Core Compact Industrial Computer

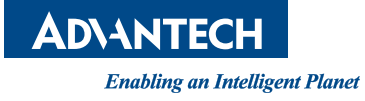

# Copyright

The documentation and the software included with this product are copyrighted 2013 by Advantech Co., Ltd. All rights are reserved. Advantech Co., Ltd. reserves the right to make improvements in the products described in this manual at any time without notice. No part of this manual may be reproduced, copied, translated or transmitted in any form or by any means without the prior written permission of Advantech Co., Ltd. Information provided in this manual is intended to be accurate and reliable. However, Advantech Co., Ltd. assumes no responsibility for its use, nor for any infringements of the rights of third parties, which may result from its use.

## **Acknowledgements**

The ITA-1710 is trademark of Advantech Co., Ltd. All other product names or trademarks are properties of their respective owners.

#### **On-line Technical Support**

For technical support and service, please visit our support website at: http://www.advantech.com/support

> Part No. 2006117110 Printed in China

Edition 1 November 2013

# **Product Warranty (2 years)**

Advantech warrants to you, the original purchaser, that each of its products will be free from defects in materials and workmanship for two years from the date of purchase.

This warranty does not apply to any products which have been repaired or altered by persons other than repair personnel authorized by Advantech, or which have been subject to misuse, abuse, accident or improper installation. Advantech assumes no liability under the terms of this warranty as a consequence of such events.

Because of Advantech's high quality-control standards and rigorous testing, most of our customers never need to use our repair service. If an Advantech product is defective, it will be repaired or replaced at no charge during the warranty period. For outof-warranty repairs, you will be billed according to the cost of replacement materials, service time and freight. Please consult your dealer for more details.

If you think you have a defective product, follow these steps:

- 1. Collect all the information about the problem encountered. (For example, CPU speed, Advantech products used, other hardware and software used, etc.) Note anything abnormal and list any onscreen messages you get when the problem occurs.
- 2. Call your dealer and describe the problem. Please have your manual, product, and any helpful information readily available.
- 3. If your product is diagnosed as defective, obtain an RMA (return merchandize authorization) number from your dealer. This allows us to process your return more quickly.
- 4. Carefully pack the defective product, a fully-completed Repair and Replacement Order Card and a photocopy proof of purchase date (such as your sales receipt) in a shippable container. A product returned without proof of the purchase date is not eligible for warranty service.
- 5. Write the RMA number visibly on the outside of the package and ship it prepaid to your dealer.

# A Message to the Customer

#### **Advantech Customer Services**

Each and every Advantech product is built to the most exacting specifications to ensure reliable performance in the harsh and demanding conditions typical of indus- trial environments. Whether your new Advantech equipment is destined for the labo- ratory or the factory floor, you can be assured that your product will provide the reliability and ease of operation for which the name Advantech has come to be known. Your satisfaction is our primary concern. Here is a guide to Advantech's cus- tomer services.

To ensure you get the full benefit of our services, please follow the instructions below carefully.

#### **Technical Support**

We want you to get the best performance possible from your products. If you run into technical difficulties, we are here to help. For the most frequently asked questions, you can easily find answers in your product documentation. These answers are normally a lot more detailed than the ones we can give over the phone.

Please consult this manual first. If you still cannot find the answer, gather all the information or questions that apply to your problem, and with the product close at hand, call your dealer. Our dealers are well trained and ready to give you the support you need to get the most from your Advantech products. In fact, most problems reported are minor and can be easily solved over the phone.

In addition, free technical support is available from Advantech engineers every business day. We are always ready to give advice about application requirements or specific information on the installation and operation of any of our products.

## **Initial Inspection**

When you open the carton, please make sure that the following materials have been shipped:

- 1 x ITA-1710 series industrial computer
- 1 x Accessory box
- 1 x Warranty Card

If any of these items are missing or damaged, contact your distributor or sales representative immediately. We have carefully inspected the ITA-1710 mechanically and electrically before shipment. It should be free of marks and scratches and in perfect working order upon receipt. As you unpack the ITA-1710, check it for signs of shipping damage. (For examples: box damage, scratches, dents, etc.) If it is damaged or it fails to meet the specifications, notify our service department or your local sales representative immediately. Also, please notify the carrier. Retain the shipping carton and packing material for inspection by the carrier. After inspection, we will make arrangements to repair or replace the unit.

# **Safety Instructions**

- 1. Read these safety instructions carefully.
- 2. Keep this User Manual for later reference.
- 3. Disconnect this equipment from any AC outlet before cleaning. Use a damp cloth. Do not use liquid or spray detergents for cleaning.
- 4. For plug-in equipment, the power outlet socket must be located near the equipment and must be easily accessible.
- 5. Keep this equipment away from humidity.
- 6. Put this equipment on a reliable surface during installation. Dropping it or letting it fall may cause damage.
- 7. Make sure the voltage of the power source is correct before connecting the equipment to the power outlet.
- 8. Position the power cord so that people cannot step on it. Do not place anything over the power cord.
- 9. All cautions and warnings on the equipment should be noted.
- 10. If the equipment is not used for a long time, disconnect it from the power source to avoid damage by transient overvoltage.
- 11. Never pour any liquid into an opening. This may cause fire or electrical shock.
- Never open the equipment. For safety reasons, the equipment should be opened only by qualified service personnel. If one of the following situations arises, get the equipment checked by service personnel:
  - The power cord or plug is damaged.
  - Liquid has penetrated into the equipment.
  - The equipment has been exposed to moisture.
  - The equipment does not work well, or you cannot get it to work according to the user's manual.
  - The equipment has been dropped and damaged.
  - The equipment has obvious signs of breakage.
- Do not leave this equipment in an environment unconditioned where the storage temperature under 0° C (32° F) or above 40° C (104° F), it may damage the equipment.
- 14. This equipment has been tested and found to comply with the limits for a Class A digital device. Operation of this equipment in a residential area is likely to cause harmful interference in which case the user will be required to correct the interference at his own expense.
- 15. Advantech doesn't provide power component for this product, users should purchase power components with CCC certificate.
- 16. CAUTION: The computer is provided with a battery-powered real-time clock circuit. There is a danger of explosion if battery is incorrectly replaced. Replace only with same or equivalent type recommended by the manufacturer. Discard used batteries according to the manufacturer's instructions.
- 17. The sound pressure level at the operator's position according to IEC 704-1:1982 is no more than 70 dB (A).

DISCLAIMER: This set of instructions is given according to IEC 704-1. Advantech disclaims all responsibility for the accuracy of any statements contained herein.

# **Safety Precaution - Static Electricity**

Follow these simple precautions to protect yourself from harm and the products from damage.

- 1. To avoid electrical shock, always disconnect the power from your PC chassis before you work on it. Don't touch any components on the CPU card or other cards while the PC is on.
- 2. Disconnect power before making any configuration changes. The sudden rush of power as you connect a jumper or install a card may damage sensitive electronic components.

# Contents

| Chapter | 1   | Overview                                       | 1        |
|---------|-----|------------------------------------------------|----------|
|         | 1.1 | Introduction                                   | 2        |
|         | 1.2 | Specifications                                 | 2        |
|         | 1.3 | Power Information                              | 2        |
|         |     | Table 1.1: Power                               | 2        |
|         | 1.4 | Environmental Specifications                   | 2        |
|         |     | Table 1.2: Environmental Specifications        | 2        |
|         | 1.5 | Dimension Diagram                              |          |
|         |     | Figure 1.1 Dimension Diagram of ITA-1/10       |          |
|         |     | Table 1.3: Part List                           |          |
|         |     |                                                |          |
| Chapter | 2   | H/W Installation                               | 5        |
|         | 2.1 | Introduction                                   | 6        |
|         | 2.2 | System Status Indicators                       | 6        |
|         |     | 2.2.1 System Status LED Indicators             | 6        |
|         |     | Figure 2.1 Front panel indicators              | 6        |
|         |     | Figure 2.2 Rear panel indicators               | 6        |
|         | 2.3 | Jumpers and Connector                          | 7        |
|         |     | 2.3.1 Jumper Description                       | 7        |
|         |     | 2.3.2 Jumper and Connector Location            | 8        |
|         |     | Table 2.1: Jumpers                             | 9        |
|         |     | Table 2.2: JLVDS1: LVDS Voltage Selection      | 9        |
|         |     | Table 2.3. JCOMST. CMOS Clear Function         | 9        |
|         |     | Table 2.4. VCC_GFIOT. GFIO Vollage Selection   | 9        |
|         | 24  | I/O Connectors                                 | 10       |
|         | 2.7 | Figure 2.3 ITA-1710-S0A1E Front I/O Interfaces | 10       |
|         |     | Figure 2.4 ITA-1710 Rear I/O Interfaces        |          |
|         |     | 2.4.1 COM Connector                            |          |
|         |     | 2.4.2 USB Connector                            | 11       |
|         |     | 2.4.3 VGA Connector                            | 12       |
|         |     | 2.4.4 DIO Connector                            | 12       |
|         |     | 2.4.5 Audio in Connector                       | 12       |
|         |     | 2.4.6 LAN Connector                            | 13       |
|         |     | 2.4.7 Phoenix Terminal Connector               |          |
|         |     | 2.4.8 PS/2 Connector                           |          |
|         |     | 2.4.9 LVDS Connector                           |          |
|         |     | 2.4.10 LPT Connector                           | 15       |
| Chapter | 3   | System Setup                                   | 17       |
|         | 2.1 |                                                | 10       |
|         | 3.1 | 3.1.1 Install Mainboard CE Card                | 10<br>10 |
|         |     | 5.1.1 Illistali Malliboard CF Calu             | 10       |
|         |     | 3.1.2 Installing Mini PCIe Card                | 10       |
|         |     | Figure 3.2 Installing Mini PCIe Card           | 19       |
|         |     | 3.1.3 Installing the HDD Module                |          |
|         |     | Figure 3.3 Installing the HDD Module           |          |
|         |     | 3.1.4 Installing the Top Cover                 |          |
|         |     | Figure 3.4 Installing the Top Cover            |          |
|         |     | 3.1.5 Installing the Foot Stand                |          |

|         |     | Figure 3.5 Ir        | nstalling the Foot Stand              | 22                   |
|---------|-----|----------------------|---------------------------------------|----------------------|
|         |     | 3.1.6 Installing the | CF Card Module                        | 23                   |
|         |     | Figure 3.6 Ir        | nstalling the CF Card Module          | 23                   |
|         |     |                      |                                       |                      |
| Chapter | A   |                      |                                       | ٩E                   |
| Chapter | 4   | AIVII DIUS.          |                                       | 25                   |
|         |     |                      |                                       |                      |
|         | 4.1 |                      |                                       | 26                   |
|         | 4.0 | Figure 4.1: S        | etup Program Initial Screen           | 26                   |
|         | 4.2 | Entering Setup       |                                       | 27                   |
|         |     | Figure 4.2: P        | ress <del> to Enter Setup</del>       | 21                   |
|         |     | 4.2.1 Main Selup     | loin Cotun Coroon                     | 20                   |
|         |     | 422 Advanced BI      | OS Easturas Satur                     | 20                   |
|         |     | 4.2.2 Auvanceu Di    | dvanced BIOS Features Setup Screen    | 29                   |
|         |     | Figure 4.5: C        | PLI Configuration                     | 23                   |
|         |     | Figure 4.6: I        | Configuration                         | 31                   |
|         |     | Figure 4.7: S        | uper I/O Configuration                |                      |
|         |     | Figure 4.8: F        | lardware Health Configuration         |                      |
|         |     | Figure 4.9: A        | CPI Settings                          | 34                   |
|         |     | Figure 4.10:0        | General ACPI Configuration            | 35                   |
|         |     | Figure 4.11:         | Advanced ACPI Configuration           | 36                   |
|         |     | Figure 4.12:0        | Chipset ACPI configuration            | 37                   |
|         |     | Figure 4.13:         | AHCI Configuration                    | 38                   |
|         |     | Figure 4.14:         | APM Configuration                     | 39                   |
|         |     | Figure 4.15:         | Event Log Configuration               | 40                   |
|         |     | Figure 4.16:L        | JSB Configuration                     | 41                   |
|         |     | Figure 4.17:l        | JSB Mass Storage Device Configuration | 42                   |
|         |     | 4.2.3 PCI/PnP Set    | up                                    | 43                   |
|         |     | Figure 4.18:F        | PCI/PnP Setup                         | 43                   |
|         |     | 4.2.4 Boot Setup L   | Jtility                               | 44                   |
|         |     | Figure 4.19:         | Boot Setup Utility                    | 44                   |
|         |     | Figure 4.20:         | Boot Settings Configuration           | 45                   |
|         |     | 4.2.5 Security Sett  | Jp                                    | 46                   |
|         |     | Figure 4.21:         | Password Configuration                | 40                   |
|         |     | 4.2.0 Auvanceu Ci    | IIPSet Settings                       | 41                   |
|         |     | Figure 4.22.         | Jorth bridge chipset configuration    | 47                   |
|         |     | Figure 4.23.1        | /ideo Eunction Configuration          | 47                   |
|         |     | Figure 4 25:5        | South Bridge Chipset Configuration    | <del>-</del> 0<br>49 |
|         |     | 427 Exit Option      |                                       | +0                   |
|         |     | Figure 4 26          |                                       | 50                   |
|         |     |                      |                                       |                      |
|         | _   |                      |                                       |                      |
| Chapter | 5   | <b>Driver Inst</b>   | allation                              | 53                   |
|         |     |                      |                                       |                      |
|         | 5.1 | Introduction         |                                       | 54                   |
|         | 5.2 | Driver Installation  |                                       | 54                   |
|         |     | 5.2.1 Chipset Wind   | lows Driver Setup                     | 55                   |
|         |     | 5.2.2 VGA Windov     | vs Driver Setup                       | 55                   |
|         |     | 5.2.3 LAN WINDOW     | vs Driver Selup                       | 30                   |
|         |     | J.Z.4 AUDIO WINDO    | ייא אווע ווואנמוומנוטוו               | 50                   |
|         |     |                      |                                       |                      |
| Chapter | 6   | <b>GPIO Prog</b>     | ramming Guide                         | 57                   |
|         | 61  | ITA-1710 Digital DIC | Definition                            | 58                   |
|         | 6.2 | Configuration Seque  | nce                                   | 58                   |
|         | 6.3 | Function Call Refere | nce                                   | 58                   |
|         |     |                      |                                       |                      |

# Appendix A Programming the Watchdog Timer..61

A.1

| amming the Watchdog Timer           |                                                                                                    |
|-------------------------------------|----------------------------------------------------------------------------------------------------|
| Watchdog Timer Overview             |                                                                                                    |
| Programming the Watchdog Timer      | 62                                                                                                    |
| Table A.1: Watchdog Timer Registers |                                                                                                    |
| Example Program                     | 63                                                                                                    |
|                                     | Imming the Watchdog Timer<br>Watchdog Timer Overview<br>Programming the Watchdog Timer<br>Table A.1: Watchdog Timer Registers<br>Example Program |

ITA-1710 User Manual

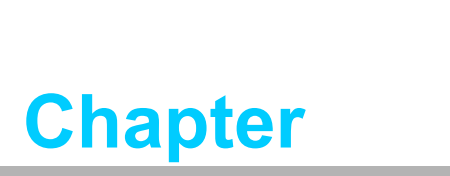

Overview

This chapter provider general Information about the ITA-1710.

# 1.1 Introduction

The ITA-1710 is a fanless compact industrial computer chassis with Atom dual core processor and wide voltage input range, which is specially designed for intelligent transportation applications. This powerful computing platform can withstand operation under harsh conditions 24 hours a day, 7 days a week.

# **1.2 Specifications**

- System Chipset: Intel® Atom processor D525 + Intel® ICH8M chipset
- BIOS: AMI SPI 16 Mb Flash
- System Memory: On-board 1 GB/2 GB DDR3 800
- Display: Embedded Gen3.5+GFX Core, Frequency 400 MHz Up to 256 MB SDRAM shared system memory
- Dual Display: Single display resolution up to 2048 x 1536 @ 60 Hz
  Dual Display resolution up to 1366 x 768 @ 60 Hz
- Storage: Supports 2 CF slots, 1 2.5" HDD slot
- **Expansion Slot:** Supports 1 Mini PCIe slot
- Ethernet: 2 x 10/100/1000M Ethernet RJ45 port
- **USB:** 6 x USB2.0
- VGA: 2 x VGA
- Serial I/O: 10 x COM port, RS-232/422/485 switchable (4 COM optional for RS-232 switch)
- Digital I/O: 1 x 12-ch GPI,1 x 12-ch GPO
- Audio: 1 x Speaker out with 2 4 w amplifer; 1 Mic input
- Reserved Zone: Optional PCA-5650 graphic card expansion for 2 VGA
- Weight: 3.6 kg
- Dimensions (W x H x D): 200 x 190 x 100 mm

## **1.3 Power Information**

ITA-1710 supports DC 9 ~ 36 V wide voltage input

| Table 1.1: Power   |                                |  |  |  |  |
|--------------------|--------------------------------|--|--|--|--|
| DC voltage input   | 9 V - 36 V                     |  |  |  |  |
| DC current         | 6.5 A - 3.25 A                 |  |  |  |  |
| DC power interface | 2P Phoenix (European Standard) |  |  |  |  |

# **1.4 Environmental Specifications**

| Table 1.2: Environmental Specifications |                                                                                                    |  |  |  |  |
|-----------------------------------------|----------------------------------------------------------------------------------------------------|--|--|--|--|
| Operating Temperature                   | With industrial HDD: 0 ~ 40°C<br>With CF card: -25 ~ 60 °C                                                                     |  |  |  |  |
| Storage Temperature                     | -40 ~ 85°C                                                                                                    |  |  |  |  |
| Humidity                                | 95% @ 40° C, non-condensing                                                                                                    |  |  |  |  |
| Vibration                               | With industrial HDD: 2 Grms @ 5 ~ 500 Hz, random, 1 hr/axis<br>With CF card: 20 G, IEC-68-2-27, half sine wave, 11 ms duration |  |  |  |  |

# **1.5 Dimension Diagram**

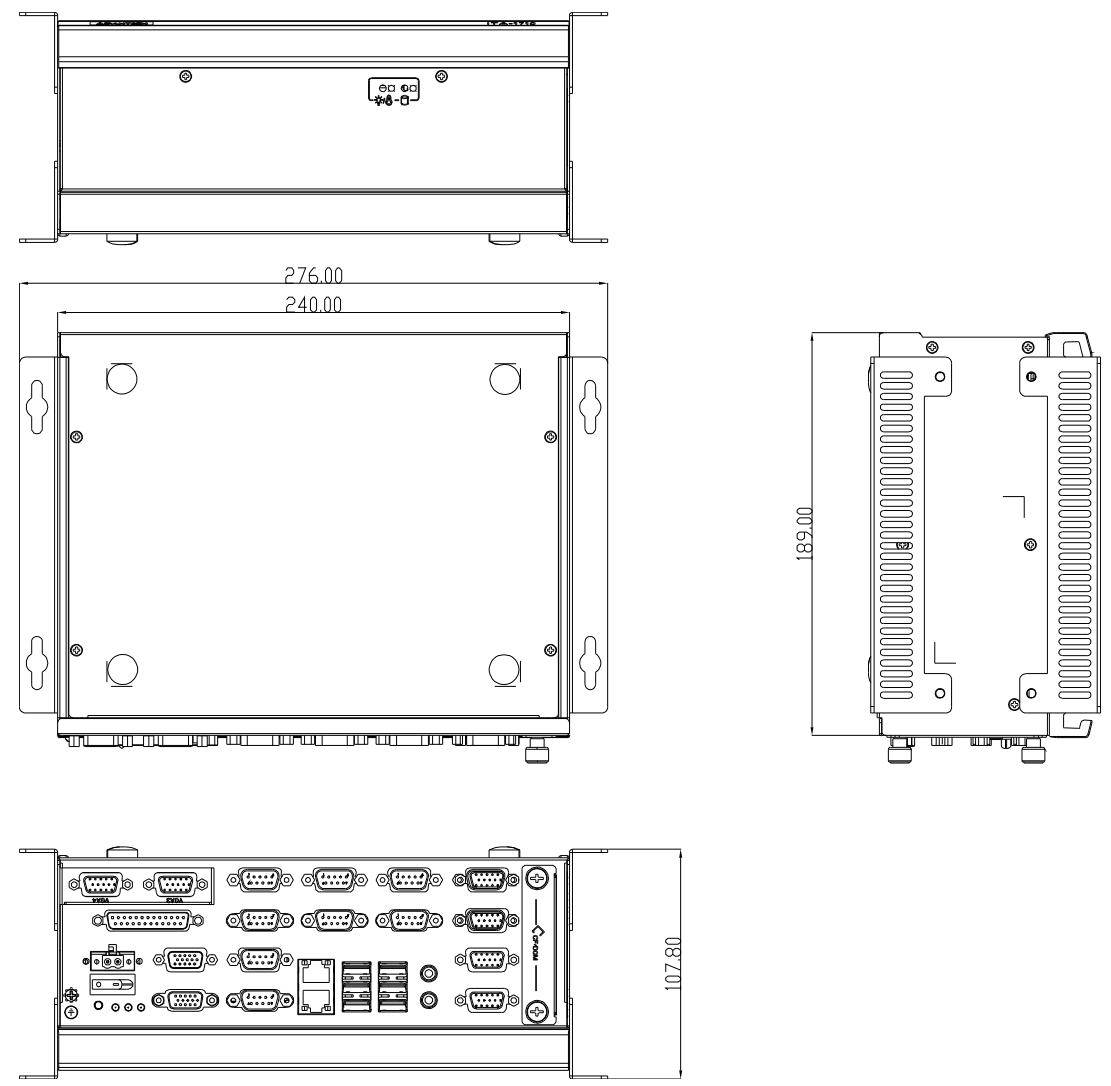

Figure 1.1 Dimension Diagram of ITA-1710

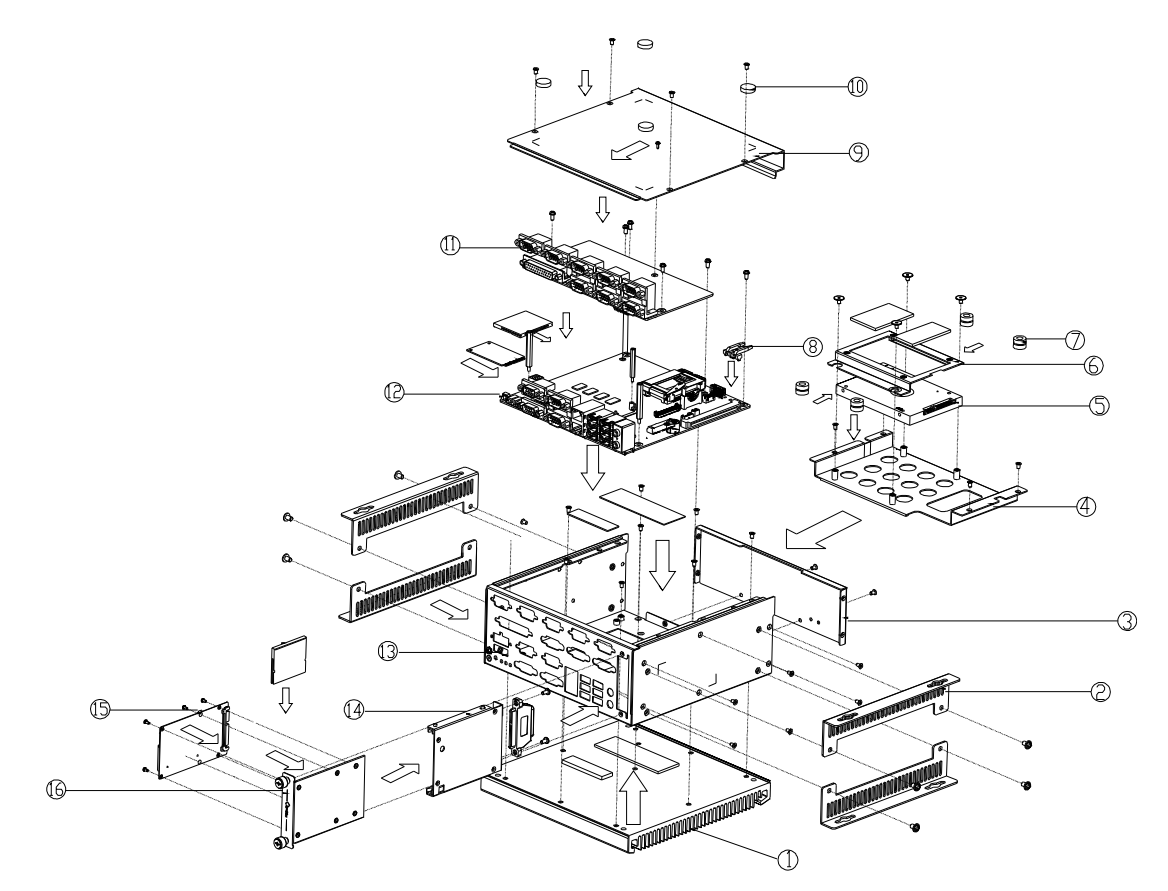

Figure 1.2 Exploded Diagram of ITA-1710

| Table 1.3: Part List |                    |    |                    |  |  |
|----------------------|--------------------|----|--------------------|--|--|
| 1                    | Heat sink          | 9  | Chassis top cover  |  |  |
| 2                    | Chassis foot stand | 10 | Rubber cushion     |  |  |
| 3                    | Front panel        | 11 | I/0 board          |  |  |
| 4                    | HDD bracket        | 12 | Main board         |  |  |
| 5                    | HDD                | 13 | Rear panel         |  |  |
| 6                    | HDD fixed bracket  | 14 | CF support bracket |  |  |
| 7                    | HDD buffer cushion | 15 | CF board           |  |  |
| 8                    | Light pipe         | 16 | CF Exaction Frame  |  |  |

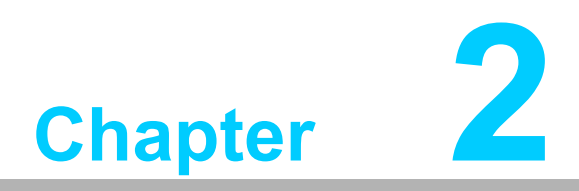

# H/W Installation

This chapter provides H/W Installation about the ITA-1710.

# 2.1 Introduction

The following sections show the internal jumpers setting and the external connectors pin assignment for application integration.

# 2.2 System Status Indicators

#### 2.2.1 System Status LED Indicators

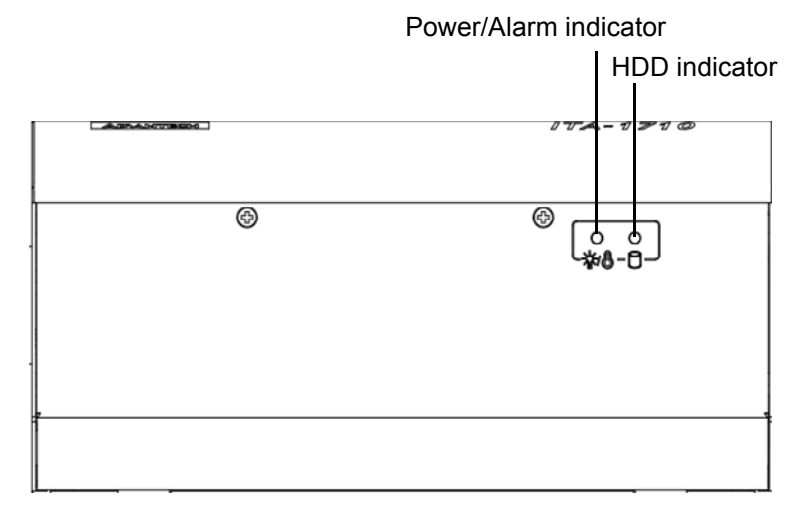

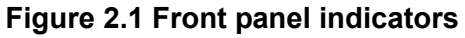

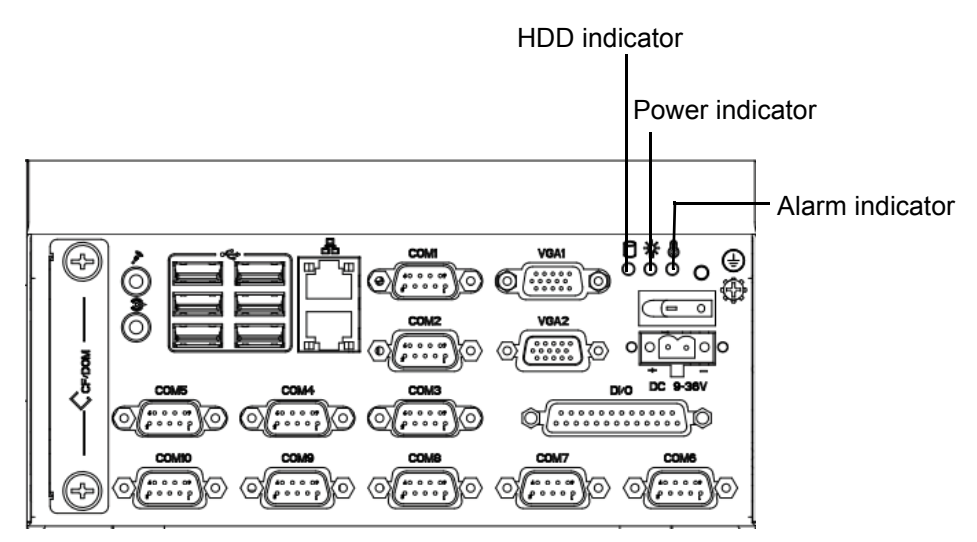

Figure 2.2 Rear panel indicators

Refer to below table for a LED definition summary.

| ltem | LED       | Status | Color    | Description                        |
|------|-----------|--------|----------|------------------------------------|
| 1    |           | On     | Green    | System power is on, system is safe |
| I    | FWR/FAULI | On     | Red      | System voltage overheated          |
| 2    | חחח       | On     | — Yellow | Data being received/transmitted    |
|      | HUU       | Off    |          | No data being received/transmitted |

# 2.3 Jumpers and Connector

#### 2.3.1 Jumper Description

You may configure the ITA-1710 to match the needs of your application by setting jumpers. A jumper is a metal bridge used to close an electric circuit. It consists of two metal pins and a small metal clip (often protected by a plastic cover) that slides over the pins to connect them. To close a jumper, you remove the clip. Sometime a jumper will have three pins, labelled 1, 2 and 3. In this case you would connect either pins 1 and 2, or 2 and 3.

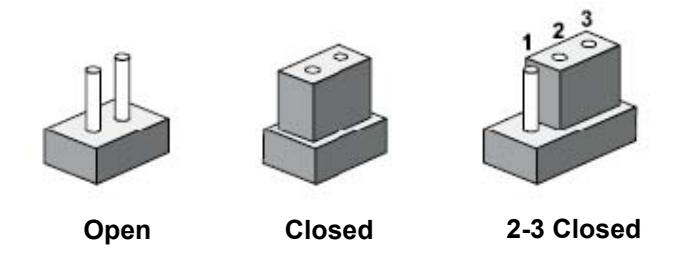

The jumpers setting are schematically depicted in this manual as follows.

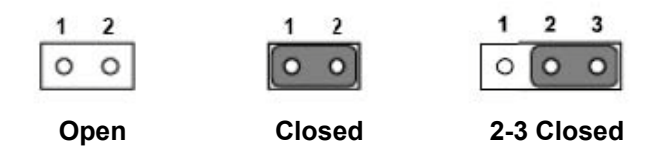

A pair of needle-nose pliers may be helpful when working with jumpers. If you have any doubts about the best hardware configuration for your application, contact your local distributor or sales representative before you make any changes. Generally, you simply need a standard cable to make most connections.

#### 2.3.2 Jumper and Connector Location

The board has a number of connectors and jumpers that allow you to configure your system to suit your application. The table below lists the function of each of the connectors and jumpers. The locations of jumpers and connector on the board are shown in Fig 2.3 and Fig 2.4.

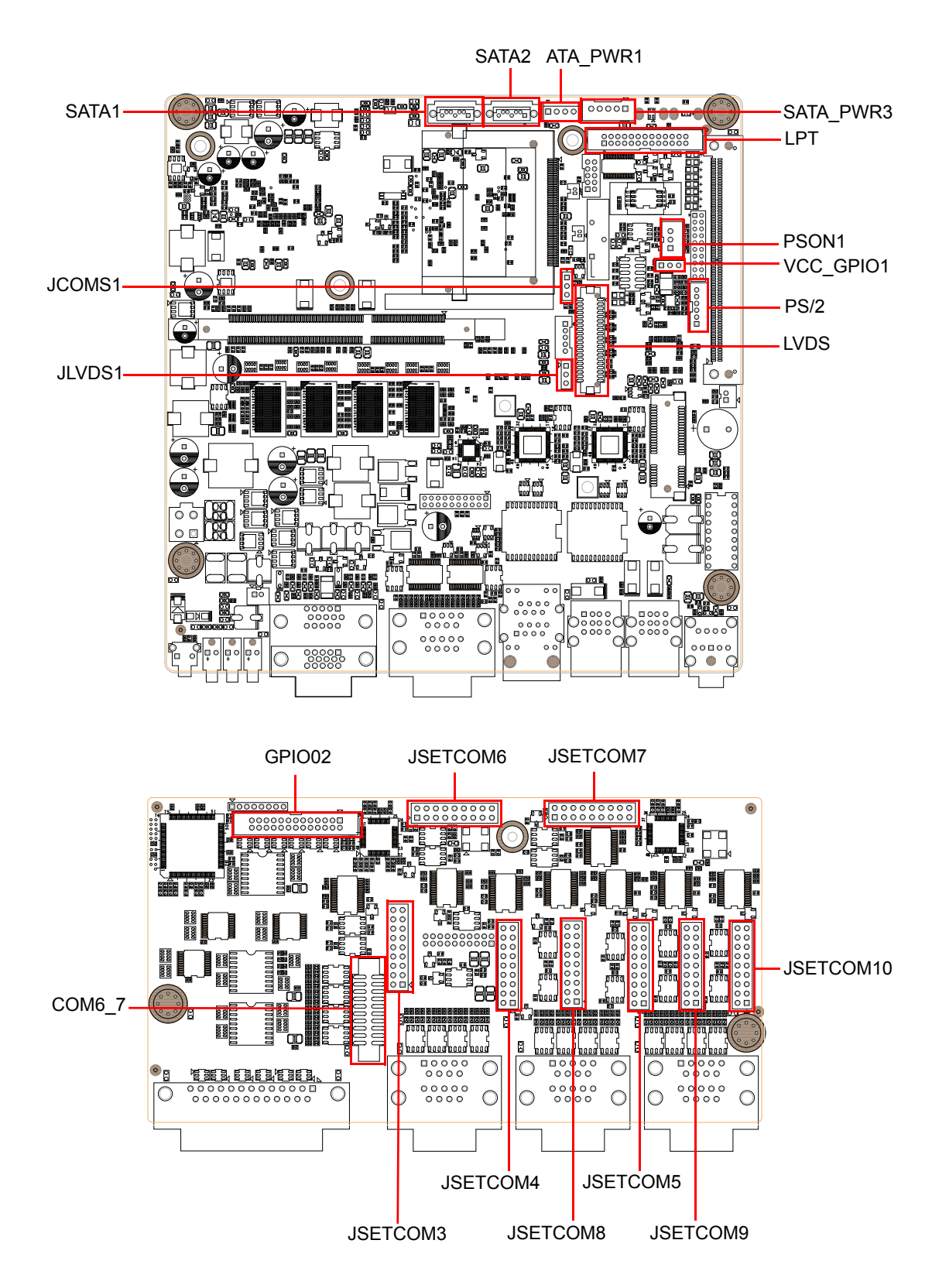

| Table 2.1: Jumpers |                         |  |  |  |  |
|--------------------|-------------------------|--|--|--|--|
| Label              | Function                |  |  |  |  |
| JLVDS1             | LVDS voltage selection  |  |  |  |  |
| JCOMS1             | Clear CMOS settings     |  |  |  |  |
| VCC_GPIO1          | GPIO voltage selection  |  |  |  |  |
| PSON1              | Start-up mode selection |  |  |  |  |
| JSETCOM 1~X        | COM mode selection      |  |  |  |  |
| PS2                | Keyboard/mouse          |  |  |  |  |
| LVDS               | LVDS interface          |  |  |  |  |
| SATA1              | SATA data interface 1   |  |  |  |  |
| SATA2              | SATA data interface 2   |  |  |  |  |
| SATA_PWR1          | SATA power interface 1  |  |  |  |  |
| SATA_PWR3          | SATA power interface 3  |  |  |  |  |

|             | ST. LVDS Voltage Selection   |
|-------------|------------------------------|
| Closed Pins | Result                       |
| 1-2         | +V5                          |
| 2-3         | Normal (+3.3 V) <sup>*</sup> |
| *Default    |                              |
| 1           | 2 3 1 2 3                    |

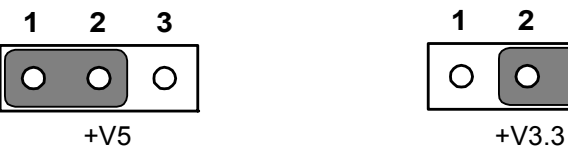

| Table 2.3: JCOMS1: CMOS Clear Function |                    |  |  |  |
|----------------------------------------|--------------------|--|--|--|
| Closed Pins                            | Result             |  |  |  |
| *1-2                                   | Normal (+V3.3_SB)* |  |  |  |
| 2-3                                    | Clear CMOS         |  |  |  |
| * Default setting                      |                    |  |  |  |

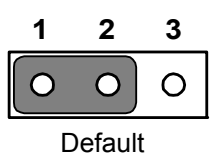

| 1          | 2 | 3 |  |  |  |
|------------|---|---|--|--|--|
| 0          | 0 | 0 |  |  |  |
| Clear CMOS |   |   |  |  |  |

0

#### Table 2.4: VCC\_GPIO1: GPIO Voltage Selection

| Closed Pins | Result           |  |
|-------------|------------------|--|
| 1-2         | Normal (+V5_SB)* |  |
| 2-3         | +V3.3_SB         |  |
| *Default    |                  |  |
|             |                  |  |

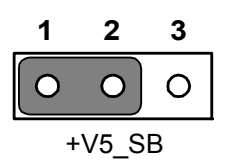

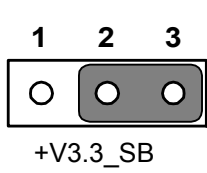

| Table 2.5: PSON1: Startup-up Mode Selection |           |     |  |  |  |
|---------------------------------------------|-----------|-----|--|--|--|
| Closed Pins                                 | Result    |     |  |  |  |
| 1-2                                         | AT Mode   |     |  |  |  |
| 2-3                                         | ATX Mode* |     |  |  |  |
| *Default                                    |           |     |  |  |  |
| 1                                           | 2 3 1     | 2 3 |  |  |  |

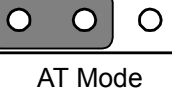

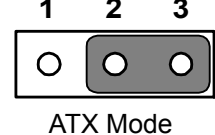

# 2.4 I/O Connectors

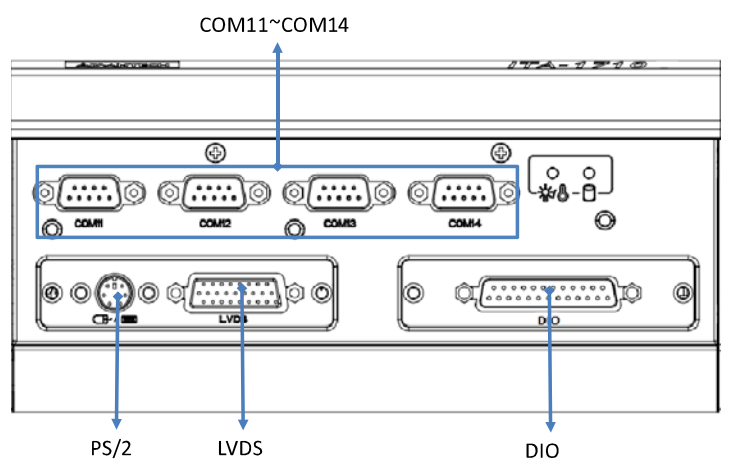

Figure 2.3 ITA-1710-S0A1E Front I/O Interfaces

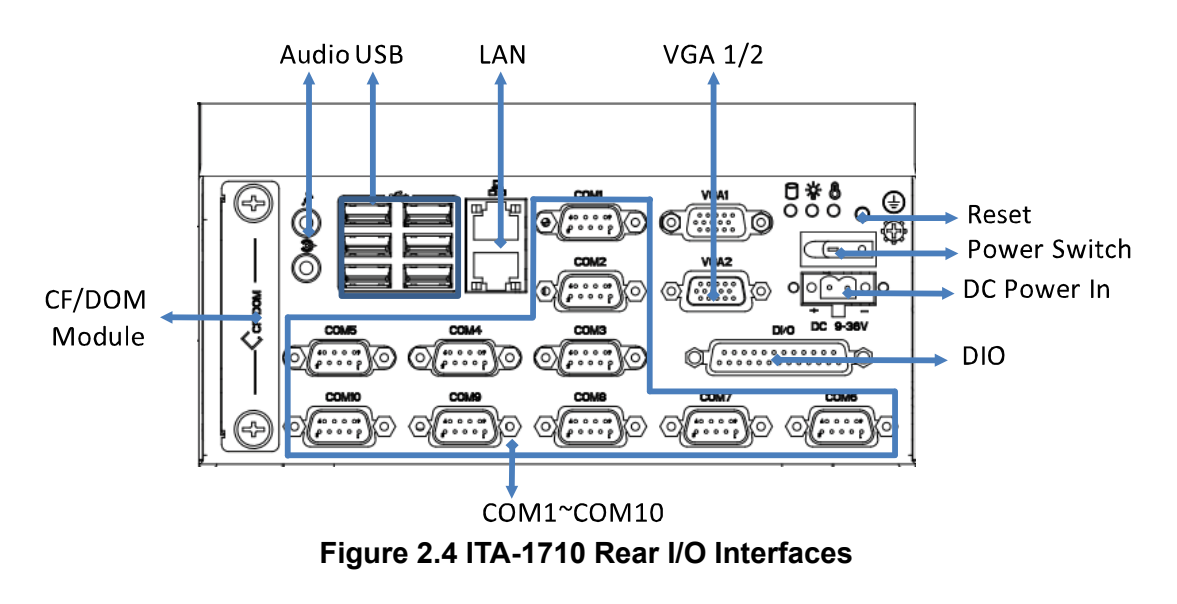

Note!

1.

2.

ITA-1710 front panel provides no interface. ITA-1710-S0A1E rear panel is the same as ITA-1710.

#### 2.4.1 COM Connector

ITA-1710 series provides up to ten D-sub 9-pin connectors for RS-232/422/485.

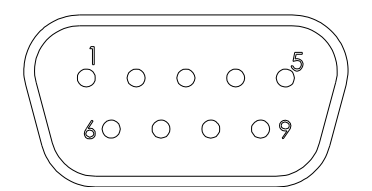

|     | RS-232      | RS-422      | RS-485      |
|-----|-------------|-------------|-------------|
| Pin | Signal Name | Signal Name | Signal Name |
| 1   | DCD         | Tx-         | DATA-       |
| 2   | RxD         | Tx+         | DATA+       |
| 3   | TxD         | Rx+         | NC          |
| 4   | DTR         | Rx-         | NC          |
| 5   | GND         | GND         | GND         |
| 6   | DSR         | NC          | NC          |
| 7   | RTS         | NC          | NC          |
| 8   | CTS         | NC          | NC          |
| 9   | RI          | NC          | NC          |

#### 2.4.2 USB Connector

ITA-1710 series provides six USB interface connectors, which are USB UHCI, Rev. 2.0 compliant. The USB interface can be disabled in the system BIOS setup.

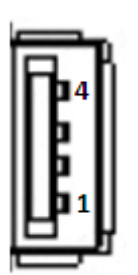

| Pin | Signal Name |
|-----|-------------|
| 1   | +V5(VCC)    |
| 2   | USB_data-   |
| 3   | USB_data+   |
| 4   | GND         |

#### 2.4.3 VGA Connector

ITA-1710 offers two standard VGA Interface connectors by D-sub 15-pin female connector.

| 1    | 0 | 0 | 0 | 0 | 0  | )5 |
|------|---|---|---|---|----|----|
| 10   | C |   |   |   |    | 6  |
| 15 H | Ļ | 0 | 0 | 0 | _J | 11 |

| Pin | Signal Name |
|-----|-------------|
| 1   | Red         |
| 2   | Green       |
| 3   | Blue        |
| 4   | NC          |
| 5   | GND         |
| 6   | GND         |
| 7   | GND         |
| 8   | GND         |
| 9   | +5 V        |
| 10  | GND         |
| 11  | NC          |
| 12  | DDC-DATA    |
| 13  | H-SYNC      |
| 14  | V-SYNC      |
| 15  | DDC-CLK     |

#### 2.4.4 DIO Connector

ITA-1710 provides one DIO connector that needs cabling.

| Pin   | Signal name    |
|-------|----------------|
| 1-12  | Digital input  |
| 13    | GND            |
| 14-25 | Digital output |

#### 2.4.5 Audio in Connector

ITA-1710 provides one integrated Mic-in/speaker out audio connector.

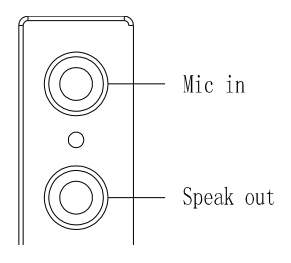

#### 2.4.6 LAN Connector

ITA-1710 Series provide two Intel 82583V Ethernet controllers, which are fully compliant with IEEE 802.3u 10/100/1000 Mbps standard.

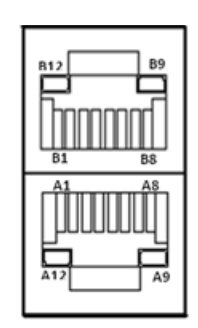

| Pin     | Signal name  | Signal name  |
|---------|--------------|--------------|
| A1/B1   | MDIO0+       | MDIO0+       |
| A2/B2   | MDIO0-       | MDIO0-       |
| A3/B3   | MDIO1+       | MDIO1+       |
| A4/B4   | MDIO2+       | MDIO2+       |
| A5/B5   | MDIO2-       | MDIO2-       |
| A6/B6   | MDIO1-       | MDIO1-       |
| A7/B7   | MDIO3+       | MDIO3+       |
| A8/B8   | MDIO3-       | MDIO3-       |
| A9/B9   | LED GREEN-   | LED GREEN-   |
| A10/B10 | LED GREEN+   | LED GREEN+   |
| A11/B11 | 1000M LED    | 1000M LED    |
| A12/B12 | 100m/10M LED | 100m/10M LED |

#### 2.4.7 Phoenix Terminal Connector

ITA-1710 provides one 2-pin phoenix terminal connectors for power input.

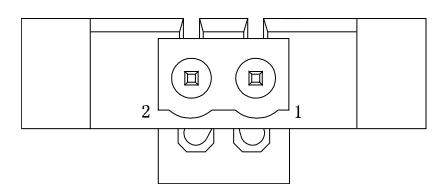

| Pin | Signal name   |
|-----|---------------|
| 1   | Positive pole |
| 2   | GND           |

#### 2.4.8 PS/2 Connector

ITA-1710-S0A1E provides one PS/2 interface for mouse or keyboard connection.

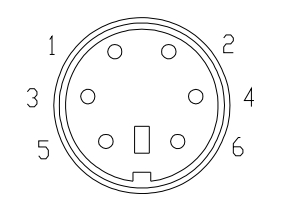

| Pin | Signal name |
|-----|-------------|
| 1   | KB_Z_DAT    |
| 2   | MS_Z_DAT    |
| 3   | GND         |
| 4   | +V5_PS2     |
| 5   | KB_Z_CLK    |
| 6   | MS_Z_CLK    |

#### 2.4.9 LVDS Connector

ITA-1710-S0A1E provides one LVDS interface, which could connect a monitor through cables.

| Pin | Signal Name | Pin | Signal Name |  |
|-----|-------------|-----|-------------|--|
| 1   | TXL0+       | 2   | TXL1+       |  |
| 3   | TXL2+       | 4   | TXL3+       |  |
| 5   | NC          | 6   | NC          |  |
| 7   | NC          | 8   | NC          |  |
| 9   | NC          | 10  | TXLCLK-     |  |
| 11  | TXL0-       | 12  | TXL1-       |  |
| 13  | TXL2-       | 14  | TXL3-       |  |
| 15  | NC          | 16  | INVVCC      |  |
| 17  | BLENABLE    | 18  | GND         |  |
| 19  | TXLCLK+     | 20  | LCDVCC      |  |
| 21  | NC          | 22  | GND         |  |
| 23  | GND         | 24  | GND         |  |
| 25  | GND         | 26  | NC          |  |

#### 2.4.10 LPT Connector

ITA-1710-S0A1E provides one LPT interface (in the accessory box, replace by yourself), which could connect a monitor through cables.

|     | 13<br>25<br>0000 | 000000 | $\begin{array}{c ccccccccccccccccccccccccccccccccccc$ |  |  |
|-----|------------------|--------|-------------------------------------------------------|--|--|
| Pin | Signal Name      | Pin    | Signal Name                                           |  |  |
| 1   | LPT_z_STB#       | 14     | LPT_AFD#                                              |  |  |
| 2   | LPT_z_PD0        | 15     | LPT_ERR#                                              |  |  |
| 3   | LPT_PD1          | 16     | LPT_INIT#                                             |  |  |
| 4   | LPT_PD2          | 17     | LPT_SLIN#                                             |  |  |
| 5   | LPT_PD3          | 18     | GND                                                   |  |  |
| 6   | LPT_PD4          | 19     | GND                                                   |  |  |
| 7   | LPT_PD5          | 20     | GND                                                   |  |  |
| 8   | LPT_PD6          | 21     | GND                                                   |  |  |
| 9   | LPT_PD7          | 22     | GND                                                   |  |  |
| 10  | LPT_ACK#         | 23     | GND                                                   |  |  |
| 11  | LPT_BUSY         | 24     | GND                                                   |  |  |
| 12  | LPT_PE           | 25     | GND                                                   |  |  |
| 13  | LPT SLCT         | 26     | NC                                                    |  |  |

ITA-1710 User Manual

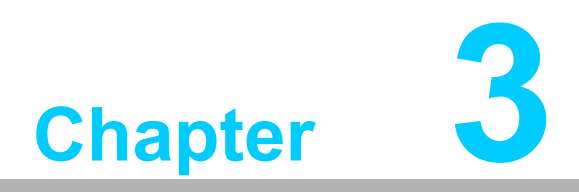

# System Setup

This chapter introduces the installation process of ITA-1710.

# 3.1 Introduction

The following procedures will instruct you to install all modules into the ITA-1710 system.

#### 3.1.1 Install Mainboard CF Card

ITA-1710 mainboard front panel has a CF card slot, you can insert a CF card into it directly.

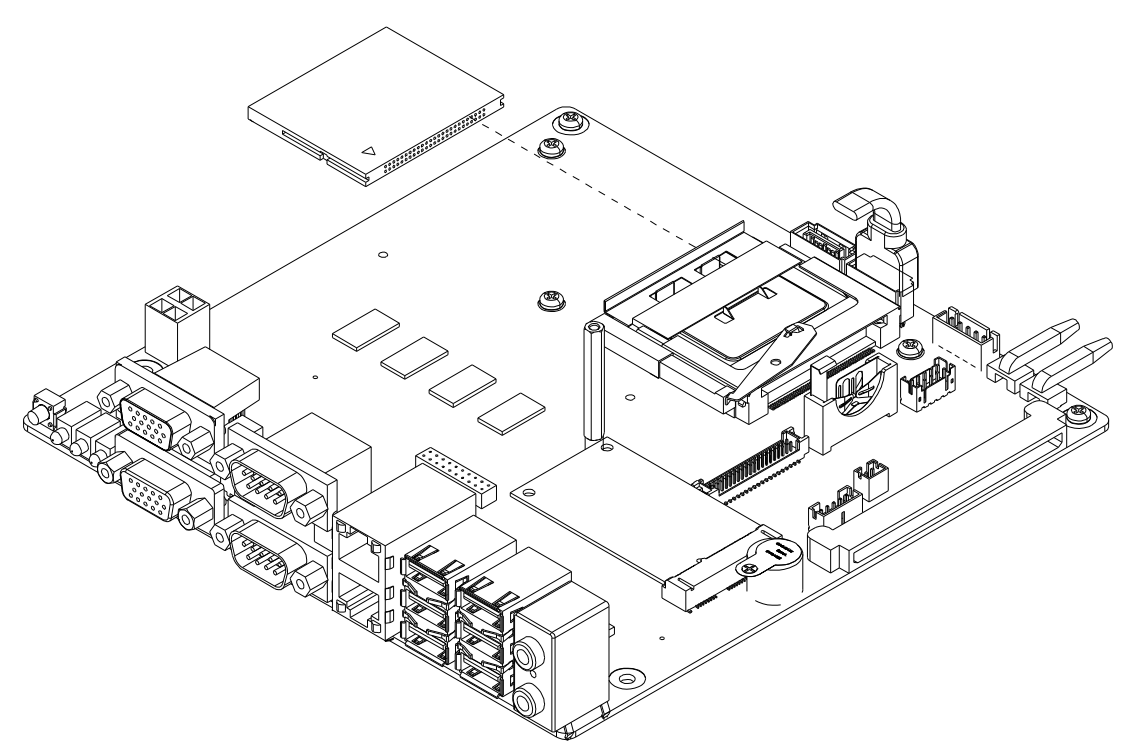

Figure 3.1 Installing Mainboard CF Card

#### 3.1.2 Installing Mini PCIe Card

The ITA-1710 mainboard support a Mini PCIe expansion card. please refer the below installation procedure.

- 1. Insert a Mini PCIe card into mainboard PCIe slot.
- 2. Lock and fix the Mini PCIe card by a copper pillar.

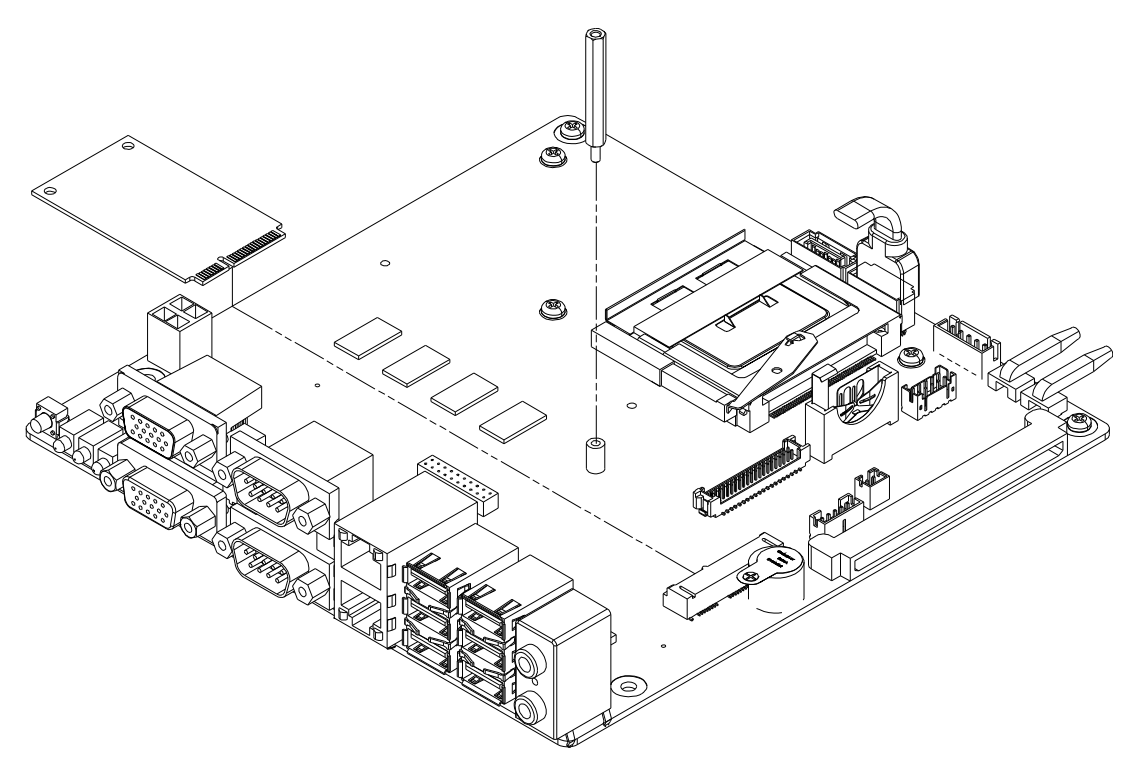

Figure 3.2 Installing Mini PCIe Card

#### 3.1.3 Installing the HDD Module

The ITA-1710 reserves a space for a 2.5" HDD module. Please refer to the following instructions to install the hard disk drive.

- 1. Place the HDD into 2.5" HDD holder, and lock it with 4 screws.
- 2. HDD holder has 4 semi-circles (2 bigger and 2 smaller) on both sides, which are used to place rubber cushions, the black ones for bigger semi-circles and transparent ones for smaller semi-circles.
- 3. Place the HDD holder onto HDD bracket, and secure it with 4 screws.
- 4. Connect the complete HDD module to the chassis and fix it with 4 screws.
- 5. Stick the cooling pad onto the PCB panel of HDD. Please align the cooling pad with the magnetic head to protect the head from being covered.

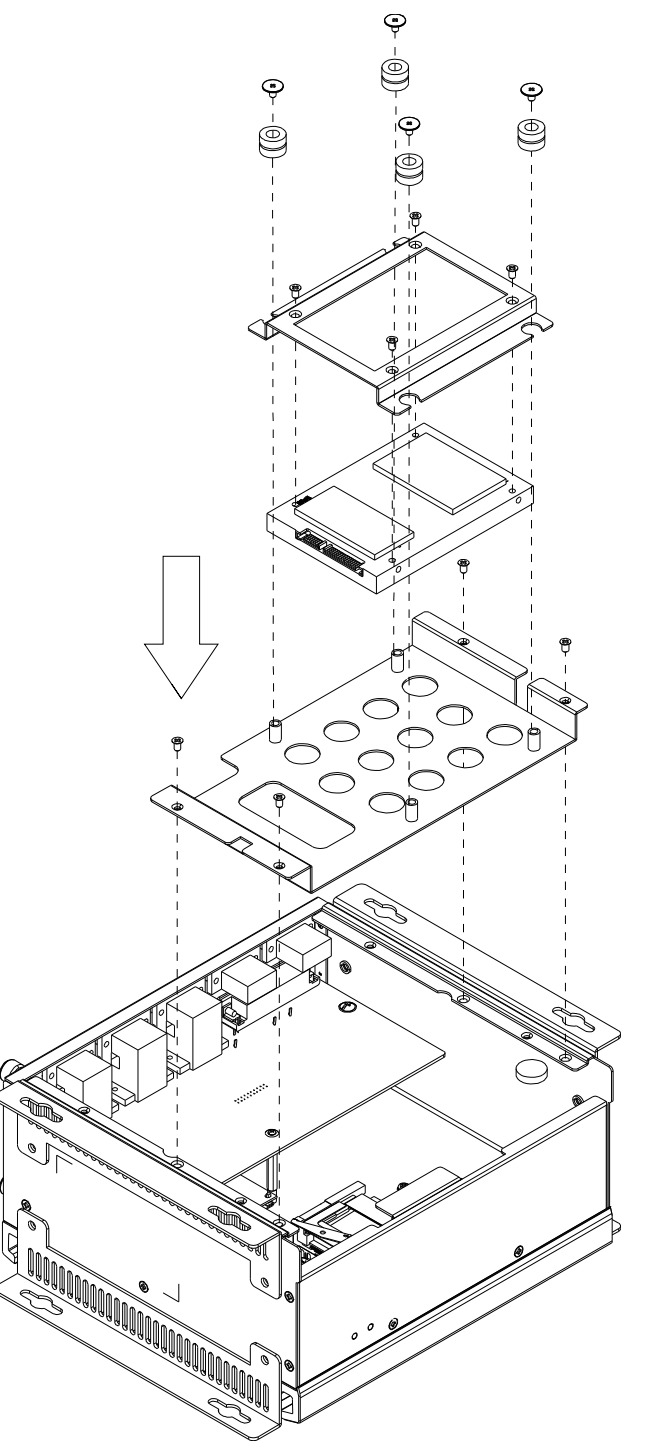

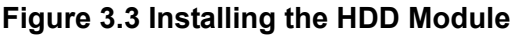

#### 3.1.4 Installing the Top Cover

Please follow the procedures below to install chassis top cover.

- 1. Insert the top cover on the chassis front panel from the opening point and place it well.
- 2. Fix the chassis top cover with 2 screws.

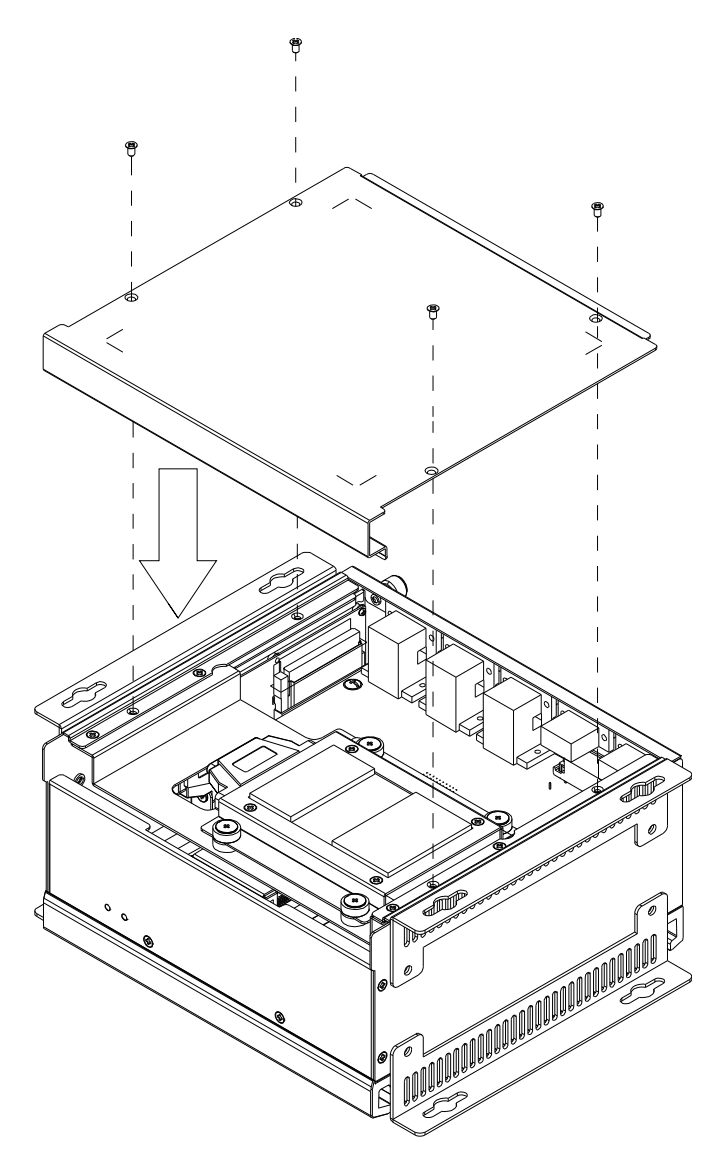

Figure 3.4 Installing the Top Cover

#### 3.1.5 Installing the Foot Stand

Align the 2 foot stands with the screw holes in the chassis side panel, and secure them with screws. Top and bottom installation are both supported. (See Fig 3.5)

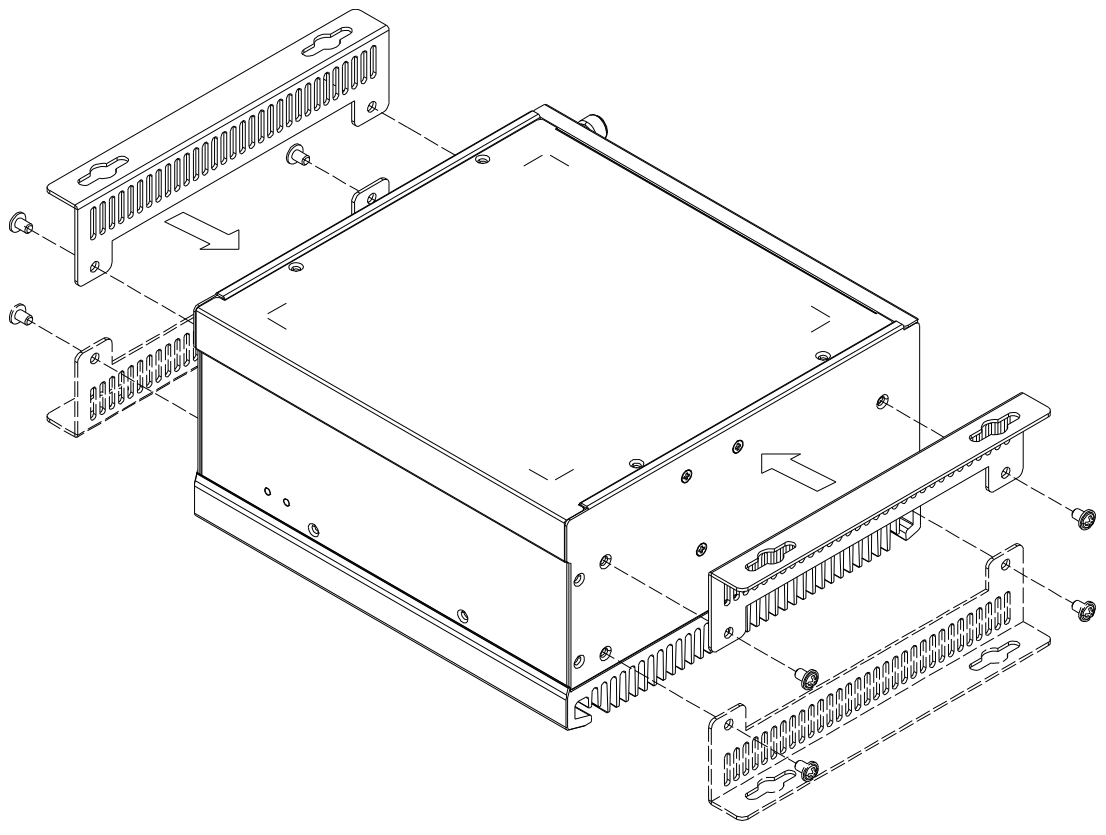

Figure 3.5 Installing the Foot Stand

# Chapter 3 System Setup

#### 3.1.6 Installing the CF Card Module

Please follow the steps below to install CF card module.

- 1. Loosen the 2 screws in the CF module,
- 2. Insert the CF card into the slot and install the CF fixed cover.
- 3. Return and screw the CF card module.

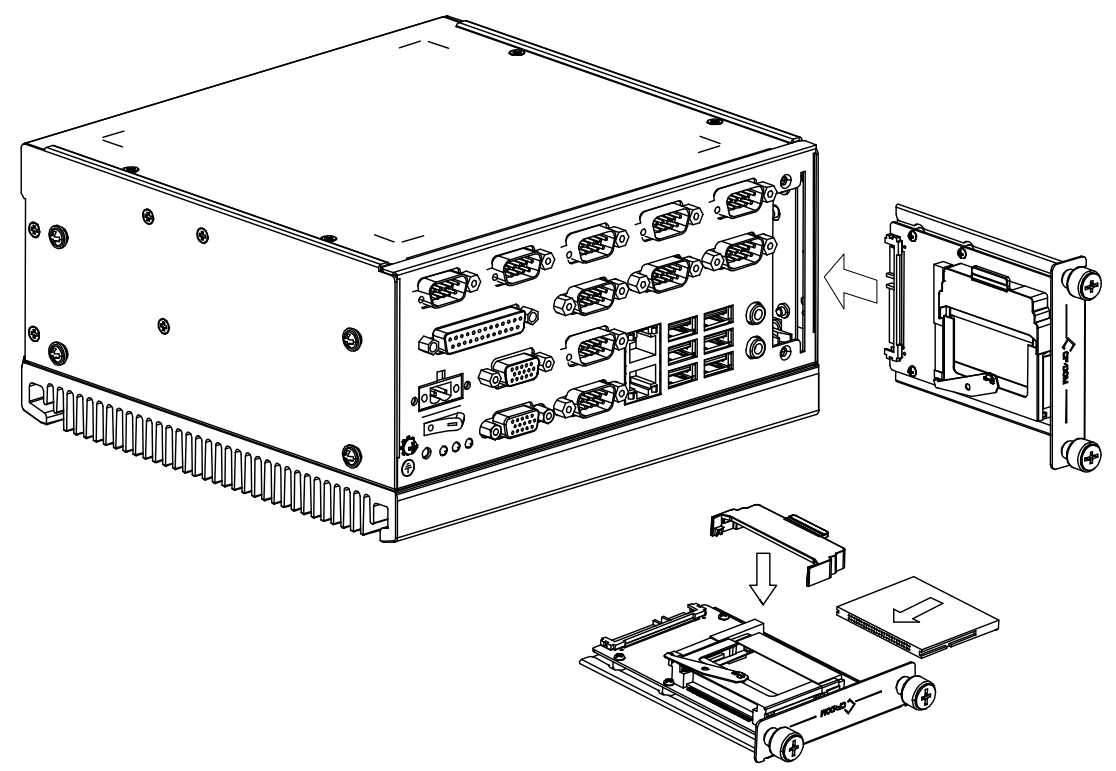

Figure 3.6 Installing the CF Card Module

ITA-1710 User Manual

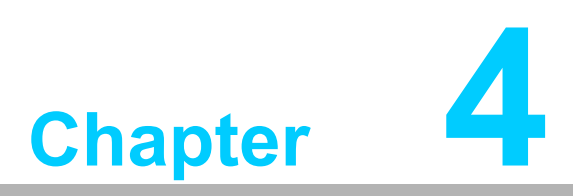

**AMI BIOS** 

This chapter introduces how to configure AMI BIOS.

# 4.1 Introduction

AMIBIOS has been integrated into many motherboards for over a decade. This chapter introduces how to configure BIOS for ITA-1710 series. With the AMIBIOS Setup program, you can modify BIOS settings and control the special features of your computer. The Setup program uses a number of menus for making changes and turning the special features on or off. This chapter describes the basic navigation of the ITA-1710 setup screens.

| BIOS SETUP UTILITY                                       |         |             |     |                                                      |
|----------------------------------------------------------|---------|-------------|-----|------------------------------------------------------|
| Main Advanced PCIPnP                                     | Boot    | Security    | Chi | pset Exit                                            |
| System Overview                                          |         |             |     | Use [ENTER], [TAB]<br>or [SHIFT-TAB] to              |
| AMIBIOS<br>Version :08.00.15                             |         |             |     | select a field.                                      |
| ID :1710V116                                             |         |             |     | Use L+J or L-J to<br>configure system Time.          |
| Processor                                                |         |             |     |                                                      |
| Intel(R) Atom(TM) CPU D525<br>Speed :1800MHz<br>Count :1 | @ 1.80G | łz          |     |                                                      |
| <b>System Memory</b><br>Size :1015MB                     |         |             |     | ← Select Screen<br>↑↓ Select Item<br>+- Change Field |
| System Time                                              | E14:05  | 5:521       |     | Tab Select Field                                     |
| System Date                                              | [Wed (  | 04/10/2013] |     | F1 General Help<br>F10 Save and Exit<br>ESC Exit     |
| v02.61 (C)Copyright 1985-2006, American Megatrends, Inc. |         |             |     |                                                      |

Figure 4.1: Setup Program Initial Screen

AMI's BIOS ROM has a built-in Setup program that allows users to modify the basic system configuration. This type of information is stored in battery-backed up CMOS so it retains the Setup information when the power is turned off.
# 4.2 Entering Setup

Turn on the computer to enter POST screen where BIOS and CPU information will be shown. Press <DEL> and you will immediately be allowed to enter Setup.

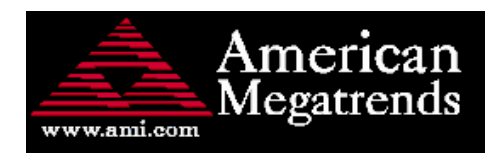

AMIBIOS(C)2006 American Megatrends, Inc. \*\*\*\* ITA-1710 BIOS V1.16 (03/06/2013) \*\*\*\* CPU : Intel(R) Atom(TM) CPU D525 @ 1.80GHz Speed : 1.80 GHz

Press DEL to run Setup Press F11 for BBS POPUP Currently Memory Frequency is : 800 Mhz Initializing USB Controllers .. Done. 1015MB OK USB Device(s): 1 Keyboard, 1 Storage Device Auto-detecting USB Mass Storage Devices .. Device #01 : JetFlash TS256MJF2B 01 USB mass storage devices found and configured.

008D

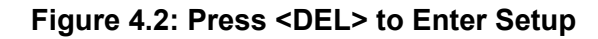

## 4.2.1 Main Setup

When you first enter the BIOS Setup Utility, you will enter the Main setup screen. You can always return to the Main setup screen by selecting the Main tab. There are two Main Setup options. They are described in this section. The Main BIOS Setup screen is shown below.

|                                     |                                              |            | BIOS SE          | TUP UTILITY          |       |                                                                                     |
|-------------------------------------|----------------------------------------------|------------|------------------|----------------------|-------|-------------------------------------------------------------------------------------|
| Main                                | Advanced                                     | PCIPnP     | Boot             | Security             | Chi   | ipset Exit                                                                          |
| System                              | Overview                                     |            |                  |                      |       | Use [ENTER], [TAB]<br>or [SHIFT-TAB] to                                             |
| AMIBIOS<br>Version<br>Build I<br>ID | 3<br>n :08.00.1<br>Date:03/06/1<br>:1710V110 | 5<br>}     |                  |                      |       | Use [+] or [-] to<br>configure system Time.                                         |
| Process<br>Intel (F                 | sor<br>R) Atom(TM) (                         | CPU D525   | e 1.80G          | Hz                   |       |                                                                                     |
| Speed<br>Count                      | :1800MHz<br>:1                               |            |                  |                      |       |                                                                                     |
| <b>System</b><br>Size               | Memory<br>:1015MB                            |            |                  |                      |       | <ul> <li>← Select Screen</li> <li>↑↓ Select Item</li> <li>← Change Field</li> </ul> |
| System<br>System                    | Time<br>Date                                 |            | [14 : 0]<br>[Wed | 5:52]<br>04/10/2013] |       | Tab Select Field<br>F1 General Help<br>F10 Save and Exit<br>ESC Exit                |
|                                     | v02.61 ((                                    | C) Copyrig | nt 1985-20       | 006, American        | n Meq | gatrends, Inc.                                                                      |

Figure 4.3: Main Setup Screen

The Main BIOS setup screen has two main frames. The left frame displays all the options that can be configured. Grayed-out options cannot be configured; options in blue can. The right frame displays the key legend.

Above the key legend is an area reserved for a text message. When an option is selected in the left frame, it is highlighted in white. Often a text message will accompany it.

#### System Time / System Date

Use this option to change the system time and date. Highlight System Time or System Date using the <Arrow> keys. Enter new values through the keyboard. Press the <Tab> key or the <Arrow> keys to move between fields. The date must be entered in MM/DD/YY format. The time must be entered in HH:MM:SS format.

## 4.2.2 Advanced BIOS Features Setup

Select the Advanced tab from the ITA-1710 setup screen to enter the Advanced BIOS Setup screen. You can select any of the items in the left frame of the screen, such as CPU Configuration, to go to the sub menu for that item. You can display an Advanced BIOS Setup option by highlighting it using the <Arrow> keys. All Advanced BIOS Setup options are described in this section. The Advanced BIOS Setup screen is shown below. The sub menus are described on the following pages.

| BIOS SETUP UTILITY                                                                              |                                                                                                    |
|-------------------------------------------------------------------------------------------------|----------------------------------------------------------------------------------------------------|
| Main Advanced PCIPnP Boot Security Chi                                                          | pset Exit                                                                                                    |
| Main       Advanced       PCIPnP       Boot       Security       Chip         Advanced Settings | pset Exit          Configure the USB support. <ul> <li>Select Screen</li> <li>Select Item</li> <li>Enter Go to Sub Screen</li> <li>General Help</li> <li>Save and Exit</li> <li>ESC Exit</li> </ul> |
| v02.61 (C)Copyright 1985-2006, American Mega                                                    | atrends. Inc.                                                                                                    |

Figure 4.4: Advanced BIOS Features Setup Screen

#### 4.2.2.1 CPU Configuration

| BIOS SETUP UTILITY                                                                                                    |                                                                                                    |
|----------------------------------------------------------------------------------------------------|----------------------------------------------------------------------------------------------------|
| Advanced                                                                                                    |                                                                                                    |
| Configure advanced CPU settings<br>Module Version:3F.14                                                                                                    | Disabled for WindowsXP                                                                                                    |
| Manufacturer:Intel<br>Intel(R) Atom(TM) CPU D525 @ 1.80GHz<br>Frequency :1.80GHz<br>FSB Speed :800MHz<br>Cache L1 :48 KB<br>Cache L2 :1024 KB<br>Ratio Actual Value:9 |                                                                                                    |
| Max CPUID Value Limit(Disabled)Execute-Disable Bit Capability(Enabled)Hyper Threading Technology(Enabled)Intel (R) C-STATE tech(Enabled)Enhanced C-States(Enabled)    | <ul> <li>← Select Screen</li> <li>↑↓ Select Item</li> <li>← Change Option</li> <li>F1 General Help</li> <li>F10 Save and Exit</li> <li>ESC Exit</li> </ul> |
| v02.61 (C)Copyright 1985-2006, American Me                                                                                                    | yatrends, Inc.                                                                                                    |
|                                                                                                    |                                                                                                    |

Figure 4.5: CPU Configuration

#### Max CPUID Value Limit

This item allows users to configure max CPUID Value Limit.

#### Execute-Disable Bit Capability

This item allows users to enable or disable Execute Disable Bit Feature. The default setting is "Enabled".

#### Hyper Threading Technology

This item allows users to enable or disable Intel Hyper Threading Technology. The default setting is "Enabled".

#### Intel(R) C-STATE tech

This function is to save CPU power consumption in system halt state.

#### Enhanced C-States

This item is used to configure CPU halt state, but is disabled by Intel C-STATE. The default setting is "Enabled".

#### 4.2.2.2 IDE Configuration

|                                                                                                    | BIOS SETUP UTILITY                                                                                                   |                                                                                                    |  |
|----------------------------------------------------------------------------------------------------|----------------------------------------------------------------------------------------------------|----------------------------------------------------------------------------------------------------|--|
| Advanced                                                                                                    |                                                                                                    |                                                                                                    |  |
| IDE Configuration                                                                                                    |                                                                                                    | While entering setup,<br>BIOS auto detects the                                                                                                    |  |
| ATA/IDE Configuration<br>Configure SATA as                                                                                                    | [Enhanced]<br>[IDE]                                                                                                  | presence of IDE<br>devices. This displays<br>the status of auto                                                                                                   |  |
| <ul> <li>Primary IDE Master</li> <li>Primary IDE Slave</li> <li>Secondary IDE Master</li> <li>Secondary IDE Slave</li> <li>Third IDE Master</li> <li>Third IDE Slave</li> </ul> | : [Not Detected]<br>: [Not Detected]<br>: [Not Detected]<br>: [Not Detected]<br>: [Not Detected]<br>: [Not Detected] | detection of IDE<br>devices.                                                                                                    |  |
| Hard Disk Write Protect<br>IDE Detect Time Out (Sec)                                                                                                    | (Disabled)<br>[35]                                                                                                   | <ul> <li>← Select Screen</li> <li>↑↓ Select Item</li> <li>Enter Go to Sub Screen</li> <li>F1 General Help</li> <li>F10 Save and Exit</li> <li>ESC Exit</li> </ul> |  |
| v02.61 (C)Copyright 1985-2006, American Megatre <u>nds, Inc</u> .                                                                                                    |                                                                                                    |                                                                                                    |  |
| Figure 4.6: IDE Configuration                                                                                                    |                                                                                                    |                                                                                                    |  |

Figure 4.6: IDE Configuration

#### **IDE** Configuration

The default setting is "Enabled". It will enable all SATA resources when enabled.

#### **Enhanced Mode**

This has two options: IDE and AHCI. The default setting is "IDE", Legacy IDE Mode Setting.

#### Primary/Secondary/Third/Fourth IDE Master and Slave

While entering setup, BIOS auto detects the presence of IDE devices. This displays the status of auto detection of IDE devices.

- Type: Select SATA driver type. The options are [Not installed], [Auto], [CD/DVD] and [ARMD].
- LBA/Large Mode: Enable or disable LBA mode.
- Block (Multi-Sector Transfer): Enable or disable multi-sector data transfer.
- PIO Mode: Select PIO mode.
- DMA Mode: Select DMA mode.
- S.M.A.R.T.: Select intelligent monitoring, analysis and report technology
- 32Bit Data Transfer: Enable or disable 32-bit data transfer.

#### Hard Disk Write Protect

Enable or disable device write protect feature. This item is only available when the device is visited through BIOS. And it is only effective under DOS. The default configuration is "Disabled".

#### IDE Detect Time Out (Sec)

This item allows users to detect ATA/ATAPI device's time out value. The default value is "35".

#### 4.2.2.3 Super I/O Configuration

| BIOS SETUP UTILITY                                                                                                    |                                                                                                    |                                                                                                    |  |  |
|----------------------------------------------------------------------------------------------------|----------------------------------------------------------------------------------------------------|----------------------------------------------------------------------------------------------------|--|--|
| Advanced                                                                                                    |                                                                                                    |                                                                                                    |  |  |
| Configure SCH3114 Super IO Ch                                                                                                    | Allows BIOS to Select<br>Serial Port1 Base                                                                                  |                                                                                                    |  |  |
| Serial Port1 Address<br>Serial Port1 IRQ<br>Serial Port1 Mode<br>Serial Port2 Address<br>Serial Port2 IRQ<br>Serial Port2 Mode<br>Parallel Port Address<br>Parallel Port Mode<br>Parallel Port IRQ<br>Auto Flow Control For SP1<br>Auto Flow Control For SP2<br>• Serial Port Bank 1 | [3F8]<br>[4]<br>[RS232 ]<br>[2F8]<br>[3]<br>[RS232 ]<br>[378]<br>[Normal]<br>[Normal]<br>[IRQ6]<br>[Disabled]<br>[Disabled] | <ul> <li>← Select Screen</li> <li>↑↓ Select Item</li> <li>↑− Change Option</li> <li>F1 General Help</li> <li>F10 Save and Exit</li> <li>ESC Exit</li> </ul> |  |  |
| v02.61 (C)Copyright 1985-2006, American Megatrends, Inc.                                                                                                    |                                                                                                    |                                                                                                    |  |  |

Figure 4.7: Super I/O Configuration

#### Serial Port1/2/ Address and IRQ and Mode setting

This option configures serial port 1/2 base addresses and IRQ, as well as RS-232/422/485 mode. Serial Port 3  $\sim$  10 RS-232/422/485 mode configurations are decided by jumper setting.

#### Parallel Port Address and IRQ and Mode setting

This option configures parallel port base addresses and IRQ, as well as RS-232/ 422/485 mode.

#### Auto Flow Control For Serial Port1

This option configures serial port 1's 485 protocol. Options are "Enabled" and "Disabled".

#### Auto Flow Control For Serial Port2

This option configures serial port 2's 485 protocol. Options are "Enabled" and "Disabled".

#### 4.2.2.4 Hardware Health Configuration

| Aduanced                                                                                         | BIOS SETUP UTILITY                                                              |                                                       |
|--------------------------------------------------------------------------------------------------|---------------------------------------------------------------------------------|-------------------------------------------------------|
| Hardware Health Configura<br>H/W Health Function<br>ACPI Shutdown Temperature                    | tion<br>[Enabled]<br>[80°C/176°F]                                               | Enables Hardware<br>Health Monitoring<br>Device.      |
| CPU Temperature :52°C<br>System Temperature :34°C<br>Vcore<br>+3.3Vin<br>+5Vin<br>+12Vin<br>URAT | /125°F<br>/93°F<br>:1.048 V<br>:3.248 V<br>: 4.791 V<br>: 11.937 V<br>: 3.048 V | ← Select Screen<br>↑↓ Select Item<br>+- Change Ontion |
| v02.61 (C) Copyr                                                                                 | ight 1985-2006, American                                                        | F1 General Help<br>F10 Save and Exit<br>ESC Exit      |

Figure 4.8: Hardware Health Configuration

#### H/W Health Function

This item is used to enable hardware monitoring function.

#### **ACPI Shutdown Temperature**

Use this to set the ACPI shutdown temperature threshold. When the system reaches the shutdown temperature, it will automatically shutdown to protect the system from over heat damage. Users can view system temperature, CPU temperature and fan state here.

#### 4.2.2.5 ACPI Configuration

| BIOS SETUP UTILITY                                                                                             |                                                                                                    |
|----------------------------------------------------------------------------------------------------|----------------------------------------------------------------------------------------------------|
| Advanced                                                                                                    |                                                                                                    |
| ACPI Settings<br>• General ACPI Configuration<br>• Advanced ACPI Configuration<br>• Chipset ACPI Configuration | General ACPI<br>Configuration settings                                                                                                    |
|                                                                                                    | <ul> <li>← Select Screen</li> <li>↑↓ Select Item</li> <li>Enter Go to Sub Screen</li> <li>F1 General Help</li> <li>F10 Save and Exit</li> <li>ESC Exit</li> </ul> |
| v02.61 (C)Copyright 1985-2006, American Me                                                                     | gatrends, Inc.                                                                                                    |
|                                                                                                    |                                                                                                    |

Figure 4.9: ACPI Settings

#### Note!

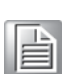

The power mode is set as "ATX" by default. Only Advanced ACPI Configuration option is available when being changed as "AT".

#### **General ACPI Configuration**

| BIOS SETUP UTILITY                                                                   |                                                                                       |  |  |
|--------------------------------------------------------------------------------------|---------------------------------------------------------------------------------------|--|--|
| Advanced                                                                             |                                                                                       |  |  |
| General ACPI Configuration<br>Suspend mode [Auto]<br>Repost Video on S3 Resume [Yes] | Select the ACPI<br>state used for<br>System Suspend.                                  |  |  |
|                                                                                      | <pre>f4 Select Item +- Change Option F1 General Help F10 Save and Exit ESC Exit</pre> |  |  |
| v02.61 (C)Copyright 1985-2006, American Me                                           | gatrends, Inc.                                                                        |  |  |
| Figure 4.10: General ACPI Configuration                                              |                                                                                       |  |  |

Figure 4.10: General ACPI Configuration

- Suspend mode

Select ACPI state for system hibernation. The default setting is "Auto".

- Repost Video on S3 Resume

Confirm whether to call VGA BIOS when system recovers from S3/SRT. The default setting is "Yes".

#### Advanced ACPI Configuration

Users can configure other ACPI items here.

|                                                                               | BIOS SETUP UTILITY                                  |                                                                                                    |
|-------------------------------------------------------------------------------|-----------------------------------------------------|----------------------------------------------------------------------------------------------------|
| Advanced                                                                      |                                                     |                                                                                                    |
| Advanced ACPI Configuration                                                   | Enable RSDP pointers                                |                                                                                                    |
| ACPI Version Features<br>ACPI APIC support<br>ANI DEMB table<br>Headless mode | [ACPI ⊎3.0]<br>[Enabled]<br>[Enabled]<br>[Disabled] | <ul> <li>to 64-bit Fixed System<br/>Description Tables. Di<br/>ACPI version has some</li> <li>Select Screen</li> <li>Select Iten</li> <li>Change Option</li> <li>F1 General Help</li> <li>F10 Save and Exit</li> <li>ESC Exit</li> </ul> |
|                                                                               | t 1985-2006. American M                             | eratrends. Inc.                                                                                                    |
| 19.3.                                                                         |                                                     |                                                                                                    |

Figure 4.11: Advanced ACPI Configuration

#### - ACPI version features

This item allows users to enable RSDP pointer for 64-bit fixed system specification table. Set this item to allow or forbid system to comply with ACPI 1.0/ 2.0/3.0 specification.

- ACPI APIC Support

Enable or disable table pointer to align RSDT pointer. The default setting is "Enabled".

- AMI OEMB table

Enable or disable ACPI OEMB table pointer to align RSDT pointer. The default setting is "Enabled".

- Headless mode

Enable or disable Headless operation mode by ACPI. The default setting is "Disabled".

#### Chipset ACPI Configuration

This item is used to configure other ACPI options.

|                                                                                                 | BIOS SETUP UTILITY                                     |                                                                                                    |
|-------------------------------------------------------------------------------------------------|--------------------------------------------------------|----------------------------------------------------------------------------------------------------|
| Advanced                                                                                        |                                                        |                                                                                                    |
| South Bridge ACPI Configuration                                                                 | m                                                      | Options                                                                                                    |
| Energy Lake Feature<br>APIC ACPI SCI IRQ<br>High Performance Event Timer<br>HPET Memory Address | [D isabled]<br>[D isabled]<br>[Enabled]<br>[FED00000h] | Enabled<br>Disabled<br>← Select Screen<br>↑↓ Select Item<br>← Change Option<br>F1 General Help<br>F10 Save and Exit<br>ESC Exit |
| v02.61 (C)Copyright                                                                             | 1985-2006, American Me                                 | gatrends, Inc.                                                                                                    |

Figure 4.12: Chipset ACPI configuration

- Energy Lake Feature
   Can be enabled or disabled. The default setting is "Disabled.
- APIC ACPI SCI IRQ
  - Can be enabled or disabled. The default setting is "Disabled.
- USB Device Wakeup From S3
   Can be enabled or disabled. The default setting is "Disabled.
- High performance Event Timer
   Can be enabled or disabled. The default setting is "Disabled.
- HPET Memory Address
   Set HPET memory address. The default setting is "FED00000h".

#### 4.2.2.6 AHCI Configuration

| BIOS SETUP UTILITY                                                          |                                                                                                    |
|-----------------------------------------------------------------------------|----------------------------------------------------------------------------------------------------|
| Advanced                                                                    |                                                                                                    |
| AHCI Settings<br>> AHCI Port0 [Not Detected]<br>> AHCI Port1 [Not Detected] | While entering setup,<br>BIOS auto detects the<br>presence of IDE<br>devices. This displays<br>the status of auto<br>detection of IDE<br>devices.                 |
|                                                                             | <ul> <li>← Select Screen</li> <li>↑↓ Select Item</li> <li>Enter Go to Sub Screen</li> <li>F1 General Help</li> <li>F10 Save and Exit</li> <li>ESC Exit</li> </ul> |
| v02.61 (C)Copyright 1985-2006, American Meg                                 | jatrends, Inc.                                                                                                    |

Figure 4.13: AHCI Configuration

#### AHCI Port0 /Port1 Detect

When entering setup screen, BIOS will automatically detect SATA device, and show the state of existing SATA devices.

- **Type:** Select the device type connected to system: [Not Installed], [Auto].
- **S.M.A.R.T.:** Select intelligent monitoring, analysis and report technology.

#### 4.2.2.7 APM Configuration

|                                                                  | BIOS SETUP UTILITY                                                                                             |                                                                                                    |
|------------------------------------------------------------------|----------------------------------------------------------------------------------------------------|----------------------------------------------------------------------------------------------------|
| Advanced                                                         |                                                                                                    |                                                                                                    |
| APM Configuration                                                |                                                                                                    | Enable or disable                                                                                                    |
| Power Management/APM<br>Restore on AC Power Loss                 | [Enabled]<br>[Power Off]                                                                                       |                                                                                                    |
| Resume On Ring<br>Resume On RTC Alarm                            | [Disabled]<br>[Disabled]                                                                                       |                                                                                                    |
| ITA-1210 Series Board Power Mode<br>Current Power Type :ATX Mode |                                                                                                    | <ul> <li>← Select Screen</li> <li>↑↓ Select Item</li> <li>+- Change Option</li> <li>F1 General Help</li> <li>F10 Save and Exit</li> <li>ESC Exit</li> </ul> |
| v02.61 (C) Copyrig<br>Figure                                     | nt 1985-2006, American Merican Merican Merican Merican Merican Merican Merican Merican Merican Merican Merican | legatrends, Inc.<br>tion                                                                                                    |

#### APM Configuration

Includes 5 options.

- Power Management /APM
   Options are "Disabled" and "Enabled". The default setting is "Enabled".
- Restore on AC Power Loss
   Options are Power off/Power on/Last state. The default setting is "Power Off".
- Resume on Ring
   Options are "Disabled" and "Enabled". The default setting is "Disabled"
- Resume on RTC Alarm
   Options are "Disabled" and "Enabled". The default setting is "Disabled"

#### ITA-1710 Series Power Mode

Detects current power mode: "AT mode" or "ATX mode".

#### 4.2.2.8 Event Log Configuration

| BIOS SETUP UTILITY                                                                    |                                                                                                    |
|---------------------------------------------------------------------------------------|----------------------------------------------------------------------------------------------------|
| Advanced                                                                              |                                                                                                    |
| Event Logging details<br>View Event Log<br>Mark all events as read<br>Clear Event Log | View all unread events<br>on the Event Log.                                                                                                    |
|                                                                                       | <ul> <li>← Select Screen</li> <li>↑↓ Select Item</li> <li>Enter Go to Sub Screen</li> <li>F1 General Help</li> <li>F10 Save and Exit</li> <li>ESC Exit</li> </ul> |
| v02.61 (C)Copyright 1985-2006, American Me                                            | gatrends, Inc.                                                                                                    |

Figure 4.15: Event Log Configuration

#### View Event log

Users can view all unread event in the event log, including the errors and warnings appearing in BIOS startup process.

#### Mark all events as read

Mark all unread events as read. The last option is "No Unread Log".

#### Clear Event log

Give up all unread logs, and consider them as read. The first option is "No Unread Log".

#### 4.2.2.9 USB Configuration

| BIOS SETUP UTILITY                                                                                        |                                                                                                    |
|----------------------------------------------------------------------------------------------------|----------------------------------------------------------------------------------------------------|
| Advanced                                                                                                  |                                                                                                    |
| USB Configuration                                                                                         | Enables support for                                                                                                    |
| Module Version - 2.24.3-13.4                                                                              | option disables<br>legacy support if                                                                                                    |
| USB Devices Enabled :<br>1 Keyboard, 1 Drive                                                              | no USB devices are connected.                                                                                                    |
| LegacyUSBSupport[Enabled]USB2.0ControllerMode[HiSpeed]BIOSEHCIHand-Off[Enabled]HotplugUSBFDDSupport[Auto] |                                                                                                    |
| ► USB Mass Storage Device Configuration                                                                   | <ul> <li>← Select Screen</li> <li>↑↓ Select Item</li> <li>← Change Option</li> <li>F1 General Help</li> <li>F10 Save and Exit</li> <li>ESC Exit</li> </ul> |
| v02.61 (C)Copyright 1985-2006, American Me                                                                | gatrends, Inc.                                                                                                    |

Figure 4.16: USB Configuration

#### Legacy USB Support

Enable support for traditional USB. It will be automatically set as "Disabled" when no USB device is connected. The default setting is "Enabled".

#### USB 2.0 Controller Mode

Options are HiSpeed/ Fullspeed. The default setting is "HiSpeed".

#### BIOS EHCI Hand-Off

Enables operating system without hand-off feature.

#### Hotplug USB FDD Support

System will create a virtual FDD device connected with hot swap FDD. The virtual device is only automatically generated when no USB FDD exists.

#### ■ USB Mass Storage Device Configuration

| BIOS SETUP UTILITY                          |                                         |  |  |
|---------------------------------------------|-----------------------------------------|--|--|
| Advanced                                    |                                         |  |  |
| USB Mass Storage Device Configuration       | Number of seconds<br>POST waits for the |  |  |
| USB Mass Storage Reset Delay [20 Sec]       | USB mass storage<br>denice after start  |  |  |
| Device #1 SanDisk                           | unit command.                           |  |  |
| Emulation Type [Auto]                       |                                         |  |  |
| Device #2 USB Hotplug FDD                   |                                         |  |  |
| Emulation Type [Auto]                       |                                         |  |  |
|                                             |                                         |  |  |
|                                             |                                         |  |  |
|                                             |                                         |  |  |
|                                             | t Salast Saraan                         |  |  |
|                                             | ★ Select Screen ★ Select Item           |  |  |
|                                             | +- Change Ontion                        |  |  |
|                                             | F1 General Heln                         |  |  |
|                                             | FIA Saue and Exit                       |  |  |
|                                             | ESC Exit                                |  |  |
|                                             |                                         |  |  |
|                                             |                                         |  |  |
|                                             |                                         |  |  |
| v02.61 (C)Copyright 1985-2006, American Meg | jatrends, Inc.                          |  |  |

Figure 4.17: USB Mass Storage Device Configuration

#### - USB Mass Storage Reset Delay

POST time (seconds) of USB mass storage after starting the unit command.

- USB Devices Emulation Type

Set the simulation type of current USB device: [Auto], [Floppy], [Forced FDD], [Hard Disk] and [CDROM].

If set as "Auto", USB device smaller than 530 MB will be simulated as FDD, and others as HDD. If set as "Forced FDD", FDD format drivers can be started as FDD, such as ZIP driver.

## 4.2.3 PCI/PnP Setup

Select the PCI/PnP tab from the ITA-1710 setup screen to enter the Plug and Play BIOS Setup screen. You can display a Plug and Play BIOS Setup option by highlighting it using the <Arrow> keys. All Plug and Play BIOS Setup options are described in this section. The Plug and Play BIOS Setup screen is shown below.

| BIOS SETUP UTILITY                |              |             |    |       |                |  |
|-----------------------------------|--------------|-------------|----|-------|----------------|--|
| Main Advanced <mark>PCIPnP</mark> | Boot         | Security    | Ch | ipset | Exit           |  |
|                                   |              |             |    |       |                |  |
| Advanced PCI/PnP Settings         |              |             |    | Clear | r NVRAM during |  |
| WARNING: Setting wrong value      | es in belo   | ow sections |    | JyJu  |                |  |
| may cause system to               | o malfunc    | tion.       |    |       |                |  |
| Clear NURAM                       | [No]         |             |    |       |                |  |
| Plug & Play O/S                   | [No]         |             |    |       |                |  |
| PCI Latency Timer                 | [64]         |             |    |       |                |  |
| Allocate IRQ to PCI VGA           | [Yes]        |             |    |       |                |  |
| Palette Snooping                  | - Disal      | bledl       |    |       |                |  |
| PCI IDE BusMaster                 | - Enab       | ledl        |    |       |                |  |
| OffBoard PCI/ISA IDE Card         | [Auto]       | ]           |    |       |                |  |
|                                   |              |             |    | ÷     | Select Screen  |  |
| IRQ3                              | [Ava i       | lablel      |    | _†↓   | Select Item    |  |
| IRQ4                              | 👘 [Ava i     | lablel      |    | +-    | Change Option  |  |
| IRQ5                              | <b>ERese</b> | rvedl       |    | F1    | General Help   |  |
| IRQ7                              | <b>ERese</b> | rvedl       |    | F10   | Save and Exit  |  |
| IRQ9                              | [Ava i       | lablel      |    | ESC   | Exit           |  |
| IRQ10                             | [Reset       | rvedl       |    |       |                |  |
| IRQ11                             | [Rese        | rved]       | •  |       |                |  |
|                                   | 4 4005 0     |             |    |       | -              |  |

C)Copyright 1985-2006, American Megatrends

Figure 4.18: PCI/PnP Setup

#### Clear NVRAM

Set this value to force the BIOS to clear the Non-Volatile Random Access Memory (NVRAM). The Optimal and Fail-Safe default setting is No.

#### Plug and Play O/S

When set as "No", BIOS will configure all devices in the system. When set as "Yes", if users have installed plug and play O/S, O/S will configure plug and play devices that don't need to start. The default setting is No.

#### PCI Latency Timer

Use this to adjust the PCI Latency Timer. This option sets the latency of all PCI devices on the PCI bus. The Optimal and Fail-Safe default setting is 64.

#### Allocate IRQ to PCI VGA

Set this value to allow or stop the system from giving the VGA adapter card an interrupt address. The Optimal and Fail-Safe default setting is Yes.

#### Palette Snooping

Set this value to allow the system to modify the Palette Snooping settings. The Optimal and Fail-Safe default setting is Disabled.

#### PCI IDE BusMaster

Set this value to allow or prevent the use of PCI IDE Busmastering. The Optimal and Fail-Safe default setting is Disabled.

#### OffBoard PCI/ISA IDE Card

Set this value to allow an add-on PCI/ISA IDE card to be selected. The Optimal and Fail-Safe default setting is Auto.

#### IRQ3/4/5/7/10/11/15 Available Specified IRQ is a

Specified IRQ is available to be used by PCI/PnP devices.

Reserved

Specified IRQ is reserved for use by Legacy ISA devices.

## 4.2.4 Boot Setup Utility

|                                        |                                                                      |                    | BIOS SE   | TUP UTILITY   |         |                                      |                                                                                           |
|----------------------------------------|----------------------------------------------------------------------|--------------------|-----------|---------------|---------|--------------------------------------|-------------------------------------------------------------------------------------------|
| Main                                   | Advanced                                                             | PCIPnP             | Boot      | Security      | Chi     | pset                                 | Exit                                                                                      |
| Boot S<br>Boot<br>Boot<br>Hard<br>Remo | ettings<br>Settings Co<br>Device Prio<br>Disk Drives<br>vable Drives | nfiguratio<br>rity | n         |               |         | Confi<br>durin                       | gure Settings<br>g System Boot.                                                           |
|                                        |                                                                      |                    |           |               |         | ¢<br>†↓<br>Enter<br>F1<br>F10<br>ESC | Select Screen<br>Select Item<br>Go to Sub Screen<br>General Help<br>Save and Exit<br>Exit |
|                                        | v02.61 (                                                             | C) Copyr igh       | t 1985-2  | 006, American | n Meg   | atrend                               | s, Inc.                                                                                   |
|                                        |                                                                      | Figur              | e 4.19: E | Boot Setup L  | Jtility | /                                    |                                                                                           |

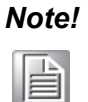

Only when at least one HDD is connected to ITA-1710, "Hard Disk Drives" option will be shown in the setup screen.

#### 4.2.4.1 Boot Settings Configuration

|                                                                                                    | BIOS SETUP UTILITY<br>Boot                                                                                      |                                                                                                    |
|----------------------------------------------------------------------------------------------------|----------------------------------------------------------------------------------------------------|----------------------------------------------------------------------------------------------------|
| Boot Settings Configuration<br>Quick Boot<br>Quiet Boot<br>AddOn ROM Display Mode<br>Bootup Num-Lock<br>PS/2 Mouse Support<br>Wait For 'F1' If Error<br>Hit 'DEL' Message Display<br>Interrupt 19 Capture<br>Bootsafe function | [Enabled]<br>[Disabled]<br>[Force BIOS]<br>[On]<br>[Auto]<br>[Enabled]<br>[Enabled]<br>[Disabled]<br>[Disabled] | Allows BIOS to skip<br>certain tests while<br>booting. This will<br>decrease the time<br>needed to boot the<br>system.                                      |
|                                                                                                    |                                                                                                    | <ul> <li>← Select Screen</li> <li>↑↓ Select Item</li> <li>+- Change Option</li> <li>F1 General Help</li> <li>F10 Save and Exit</li> <li>ESC Exit</li> </ul> |

Figure 4.20: Boot Settings Configuration

#### Quick Boot

Allows the BIOS to skip certain tests while booting. The default setting is "Enabled".

Quiet Boot

If this option is set to Disabled, the BIOS displays normal POST messages. If Enabled, an OEM Logo is shown instead of POST messages.

- AddON Rom Display Mode Sets the display mode of optional ROM.
- Bootup Num-Lock Select the Power-on state for Numlock.
- PS/2 Mouse Support
   Selects support for PS/2 Mouse. (Only available under DOS)
- Wait For 'F1' If Error Wait for the F1 key to be pressed if an error occurs.
- Hit 'DEL' Message Display

Displays "Press DEL to run Setup" in POST.

Interrupt 19 Capture

Some add-on cards' ROM options need Interrupt 19, this is to enable or disable supporting this kind of add-on cards. This setting is required by PCI card based on ROM configuration utility.

#### Bootsafe function

This option allows users to enable or disable bootsafe function.

#### Boot Device Priority

Configures the boot priority of available devices: [Hard Disk Device], [Removable Device], [CD-DVD ROM].

## 4.2.5 Security Setup

|                                                |                                                                                           |                                                        | BIOS SE                   | TUP UTILITY   |         |                                |                                                                                 |
|------------------------------------------------|-------------------------------------------------------------------------------------------|--------------------------------------------------------|---------------------------|---------------|---------|--------------------------------|---------------------------------------------------------------------------------|
| Main                                           | Advanced                                                                                  | PCIPnP                                                 | Boot                      | Security      | Chips   | set                            | Exit                                                                            |
| Securi<br>Superv<br>User P<br>Change<br>Boot S | ty Settings<br>isor Password<br>assword<br>Supervisor I<br>User Password<br>ector Virus I | l :Not Ins<br>:Not Ins<br>Password<br>rd<br>Protection | talled<br>talled<br>[Disa | bledl         | ]       | Insta<br>passw                 | 11 or Change the<br>ord.                                                        |
|                                                |                                                                                           |                                                        |                           |               |         | ¢<br>Enter<br>F1<br>F10<br>ESC | Select Screen<br>Select Item<br>Change<br>General Help<br>Save and Exit<br>Exit |
|                                                | v02.61 (                                                                                  | C) Copyr igh                                           | t 1985-2                  | 006, Americar | n Megat | trend                          | s, Inc.                                                                         |

Figure 4.21: Password Configuration

Select Security Setup from the ITA-1710 Setup main BIOS setup menu. All Security Setup options, such as password protection and virus protection are described in this section. To access the sub menu for the following items, select the item and press <Enter>:

- Change administrator password
- Change user password
- Boot sector Virus protection

The boot sector virus protection will warn if any program tries to write to the boot sector. The default setting under DOS is "Disabled".

## 4.2.6 Advanced Chipset Settings

|                  |                              |                          | BIOS SE             | TUP UTILITY          |       |                                                                                                    |
|------------------|------------------------------|--------------------------|---------------------|----------------------|-------|----------------------------------------------------------------------------------------------------|
| Main             | Advanced                     | PCIPnP                   | Boot                | Security             | Chi   | ipset Exit                                                                                                    |
| Advanc           | ed Chipset S                 | ettings                  |                     |                      |       | Configure North Bridge                                                                                                    |
| WARNIN           | G: Setting w<br>may cause    | rong value<br>system to  | s in bel<br>malfunc | ow sections<br>tion. |       | Teatures.                                                                                                    |
| ► Nort<br>► Sout | h Bridge Com<br>h Bridge Com | figuration<br>figuration |                     |                      |       |                                                                                                    |
|                  |                              |                          |                     |                      |       |                                                                                                    |
|                  |                              |                          |                     |                      |       | <ul> <li>← Select Screen</li> <li>↑↓ Select Item</li> <li>Enter Go to Sub Screen</li> <li>F1 General Help</li> <li>F10 Save and Exit</li> <li>ESC Exit</li> </ul> |
|                  |                              | C) C                     | L 100E -2           | 00 <b>6</b> Annu t   | M     |                                                                                                    |
|                  | 002.61 (                     | Cropyrigh                | τ 1985-2            | UUD, Hmerican        | п пед | jatrends, Inc.                                                                                                    |

Figure 4.22: Advanced Chipset Settings

## 4.2.6.1 North Bridge Chipset Configuration

| BIOS SETUP UTILITY                                                                                    | incet                                                                                                    |
|----------------------------------------------------------------------------------------------------|----------------------------------------------------------------------------------------------------|
| chi                                                                                                   | lpset                                                                                                    |
| North Bridge Chipset Configuration                                                                    | Options                                                                                                    |
| PCI MMID Allocation: 4GB To 3072MB<br>DRAM Frequency [Auto]<br>Configure DRAM Timing by SPD [Enabled] | Auto<br>Max MHz                                                                                                    |
| Initate Graphic Adapter EIGD1<br>Internal Graphics Mode Select [Enabled, 8MB]                         |                                                                                                    |
| PEG Port Configuration                                                                                |                                                                                                    |
| ▶ Video Function Configuration                                                                        | <ul> <li>Select Screen</li> <li>Select Item</li> <li>Change Option</li> <li>General Help</li> <li>Save and Exit</li> <li>ESC Exit</li> </ul> |
| v02.61 (C)Copyright 1985-2006, American Meg                                                           | natrends, Inc.                                                                                                    |

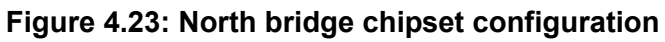

#### DRAM Frequency

This setting allows user to select DRAM frequency. The default setting is "Auto" by SPD.

#### Configure DRAM Timing by SPD

This setting allows user to select DRAM Timing by SPD or manually, and enable or disable DRAM SPD detect.

#### Initate Graphic Adapter

This setting allows user to select which graphics controller to be the primary graphic device when booting up. Recommend not to modify this option.

#### Internal Graphics Mode Select

Allows the bulit-in graphic card to occupy certain system memory.

#### Video Function Configuration

|                                        | BIOS SETUP UTILITY                 |                                                                                                    |
|----------------------------------------|------------------------------------|----------------------------------------------------------------------------------------------------|
|                                        | Ci                                 | nipset                                                                                                    |
| Video Function Configura               | tion                               | Options                                                                                                    |
| DVMT Mode Select<br>DVMT/FIXED Memory  | EDVMT Mode]<br>E256MB]             | Fixed Mode<br>DVMT Mode                                                                                                    |
| Boot Display Device<br>Flat Panel Type | [CRT + LVDS]<br>[1024x768 (24bit)] | <ul> <li>Select Screen</li> <li>Select Item</li> <li>Change Option</li> <li>General Help</li> <li>Save and Exit</li> <li>ESC Exit</li> </ul> |
| v02.61 (C) Copyr                       | right 1985-2006, American Me       | egatrends, Inc.                                                                                                    |

Figure 4.24: Video Function Configuration

#### - DVMT Mode select

Sets the available video mode of system: "DVMT Mode" or "Fixed Mode".

DVMT/Fixed memory

Sets the memory capacity of video in "Fixed Mode".

- Boot Display Device

Sets the boot display device in POST process. The default setting is "CRT+ LVDS".

Flat Panel Type
 Sets the panel resolution, the default setting is "1024x768 (24-bit)".

#### 4.2.6.2 South Bridge Chipset Configuration

|                                                                                                    | BIOS SETUP UTILITY                                                                                                    | ipset                                                                                                    |
|----------------------------------------------------------------------------------------------------|----------------------------------------------------------------------------------------------------|----------------------------------------------------------------------------------------------------|
| South Bridge Chipset Configura                                                                                                    | ition                                                                                                    | Options                                                                                                    |
| USB Functions<br>USB 2.0 Controller<br>LAN1 Intel 82583V Controller<br>LAN1 Boot Rom<br>LAN1 Wake Up From S3/S4/S5<br>LAN2 Intel 82583V Controller<br>LAN2 Boot Rom<br>LAN2 Wake Up From S3/S4/S5<br>HDA Controller<br>SMBUS Controller<br>SLP_S4# Min. Assertion Width | [10 USB Ports]<br>[Enabled]<br>[Enabled]<br>[Disabled]<br>[Disabled]<br>[Enabled]<br>[Disabled]<br>[Disabled]<br>[Enabled]<br>[Enabled]<br>[Enabled]<br>[1 to 2 seconds] | Disabled<br>2 USB Ports<br>4 USB Ports<br>6 USB Ports<br>8 USB Ports<br>10 USB Ports<br>10 USB Ports<br>* Select Screen<br>†4 Select Item<br>*- Change Option<br>F1 General Help<br>F10 Save and Exit<br>ESC Exit |
| v02.61 (C) Copyright                                                                                                    | 1985-2006, American Me                                                                                                    | gatrends, Inc.                                                                                                    |

Figure 4.25: South Bridge Chipset Configuration

USB Functions

The default setting is "10 USB Ports".

USB 2.0 Controller

Enable or Disable USB 2.0 controller. When set 10 ports, this option will become grey.

- LAN1 Intel 82583V Controller Enable or disable Intel LAN1 controller.
- LAN1 Boot ROM Set to boot from "PCI ROM" or "Not for LAN1".
- LAN1 Wake Up from s3/s4/s5
   Enable or diable LAN1 wake up from S3/S4/S5.
- LAN2 Intel 82583V Controller
   Enable or diable Intel LAN2 controller.
- LAN2 Boot ROM Set boot from "PCI ROM" or "Not for LAN2".
- LAN2 Wake Up from s3/s4/s5
   Enable or disable LAN2 wake up from S3/S4/S5.
- HDA Controller
   Enable or disable HD audio controller.
- SMBUS Controller
   Enable or disable SMBus controller.
- SLP\_S4# Min. Assertion Width Set the minimum assertion width of Slp\_S4# when booting up. The default setting is "1-2 seconds".

## 4.2.7 Exit Option

| BIOS SETUP UTILITY                                       |                                                                                           |                              |          |               |       |                                                                                                    |  |
|----------------------------------------------------------|-------------------------------------------------------------------------------------------|------------------------------|----------|---------------|-------|----------------------------------------------------------------------------------------------------|--|
| Main                                                     | Advanced                                                                                  | PCIPnP                       | Boot     | Security      | Chi   | ipset <mark>Exit</mark>                                                                                                    |  |
| Exit O<br>Save O<br>Discar<br>Discar<br>Load O<br>Load F | lptions<br>Changes and E<br>rd Changes an<br>rd Changes<br>Intimal Defau<br>Gailsafe Defa | xit<br>d Exit<br>lts<br>ults |          |               |       | Exit system setup<br>after saving the<br>changes.<br>F10 key can be used<br>for this operation.                                                                   |  |
|                                                          |                                                                                           |                              |          |               |       | <ul> <li>← Select Screen</li> <li>↑↓ Select Item</li> <li>Enter Go to Sub Screen</li> <li>F1 General Help</li> <li>F10 Save and Exit</li> <li>ESC Exit</li> </ul> |  |
|                                                          | v02.61 (                                                                                  | C) Copyr igh                 | t 1985-2 | 006, American | n Meg | atrends, Inc.                                                                                                    |  |
|                                                          |                                                                                           | Fi                           | aure 4.2 | 6. Exit Ontic | n     |                                                                                                    |  |

Figure 4.26: Exit Option

#### 4.2.7.1 Save Changes and Exit

When you have completed system configuration, select this option to save your changes, exit BIOS setup and reboot the computer so the new system configuration parameters can take effect.

- 1. Select Exit Saving Changes from the Exit menu and press <Enter>. The following message appears: Save Configuration Changes and Exit Now? [Ok] [Cancel]
- Select Ok or Cancel. 2.

#### 4.2.7.2 Discard Changes and Exit

Select this option to quit Setup without making any permanent changes to the system configuration.

- 1. Select Exit Discarding Changes from the Exit menu and press < Enter>. The following message appears: Discard Changes and Exit Setup Now? [Ok] [Cancel]
- 2. Select Ok to discard changes and exit.

#### 4.2.7.3 Discard Changes

Select Discard Changes from the Exit menu and press < Enter>.

#### 4.2.7.4 Load Optimal Defaults

The ITA-1710 automatically configures all setup items to optimal settings when you select this option. Select Load Optimal Defaults from the Exit menu and press <Enter>.

# Chapter 4 AMI BIOS

#### 4.2.7.5 Load Failsafe Defaults

The ITA-1710 automatically configures all setup options to fail-safe settings when you select this option. Fail-Safe Defaults are designed for maximum system stability, but not maximum performance. Select Fail- Safe Defaults from the Exit menu and press <Enter>.

ITA-1710 User Manual

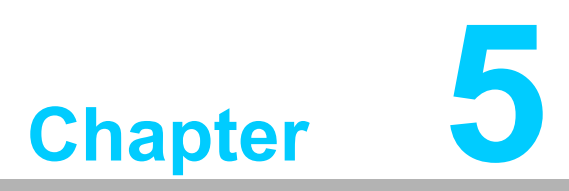

# **Driver Installation**

This chapter describes how to Install drivers.

# 5.1 Introduction

Advantech offers a complete range of Device Driver and software supports for Windows programming developers. You can apply the Windows Device Drivers to the most popular Windows Programming tools, such as Visual C++, Visual Basic, Borland C++ Builder and Borland Delphi.

# 5.2 Driver Installation

Insert the driver CD into your system's CD-ROM drive. You can see the ITA-1710 driver folder items.

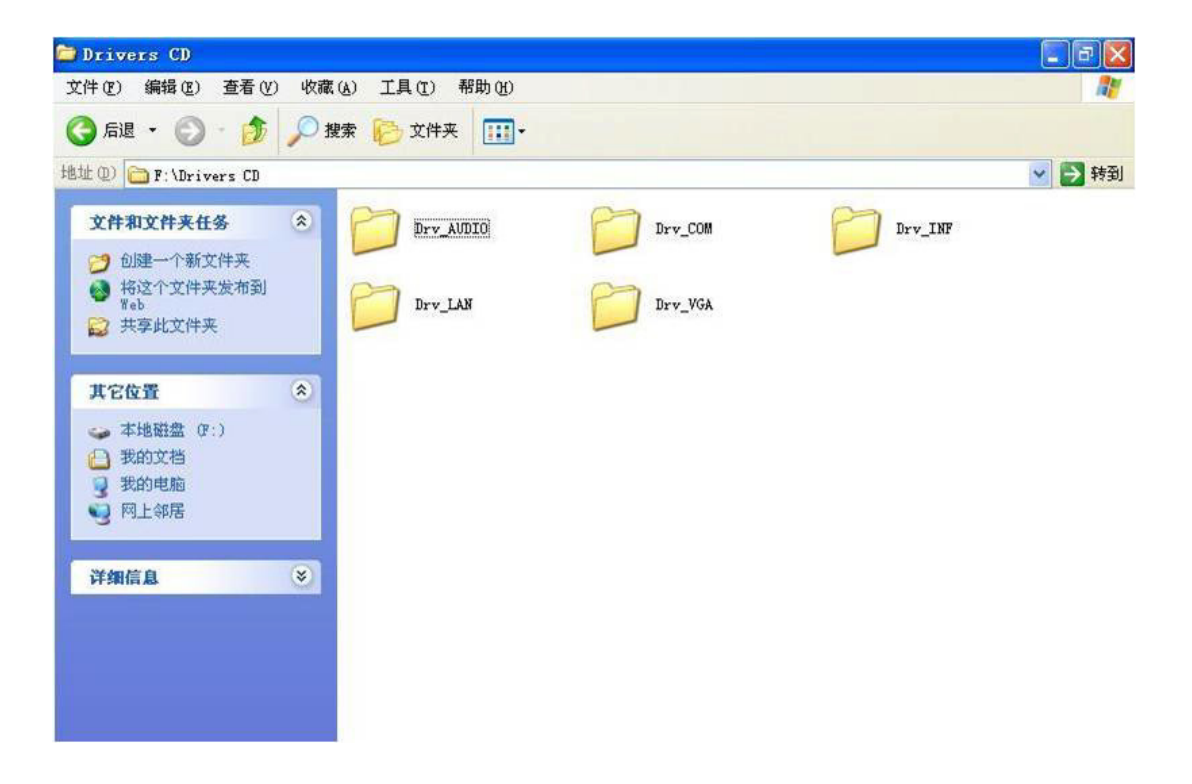

## 5.2.1 Chipset Windows Driver Setup

Insert the driver CD into your system's CD-ROM drive. You can see the driver folder items. Navigate to the "Drv\_INF" folder and click "infinst\_autol.exe" to complete the installation of the driver.

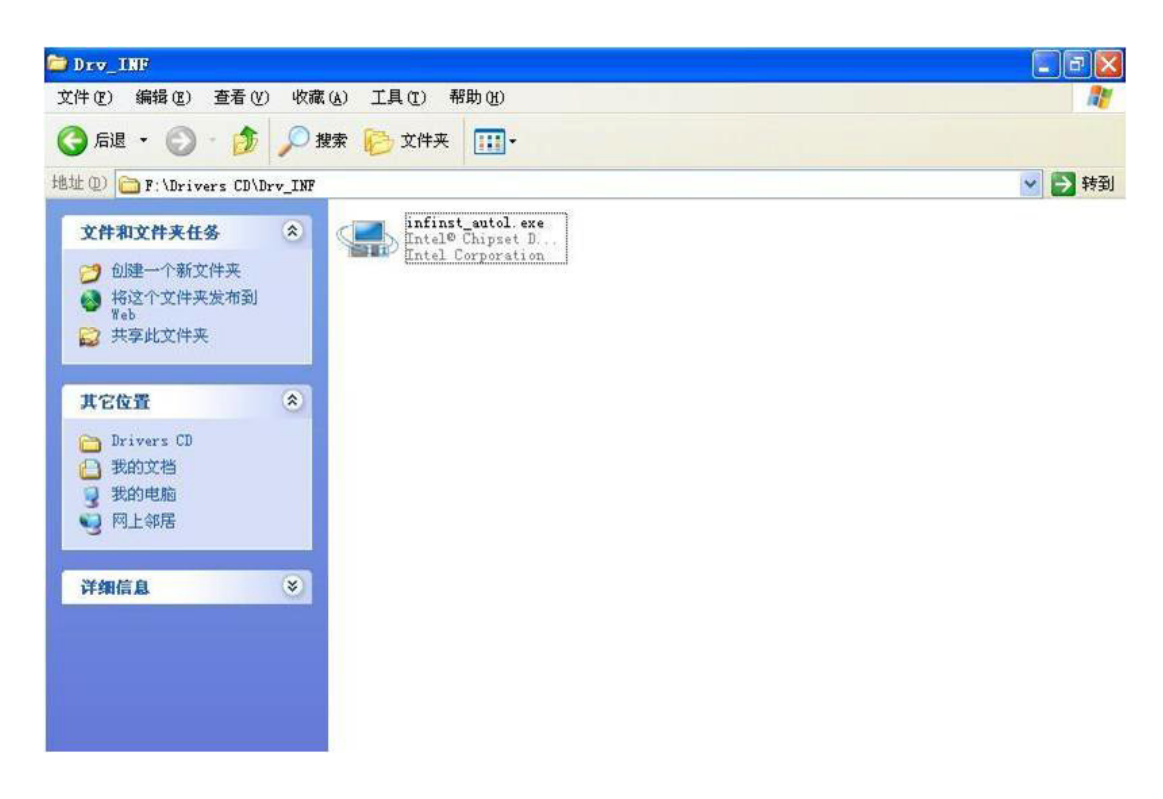

## 5.2.2 VGA Windows Driver Setup

Insert the driver CD into your system's CD-ROM drive. You can see the driver folders items. Navigate to the "Drv\_VGA" folder and click "Setup.exe" to complete the installation of the drivers.

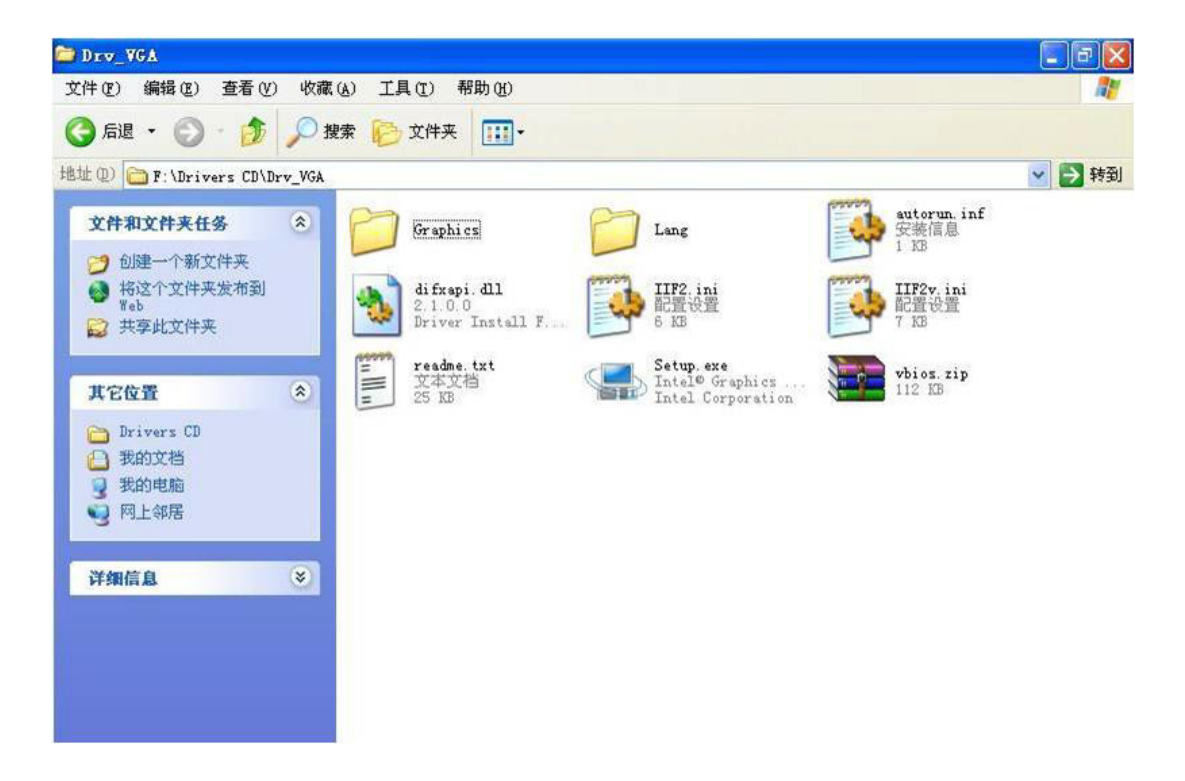

## 5.2.3 LAN Windows Driver Setup

Insert the driver CD into your system's CD-ROM drive. You can see the driver folders items. Navigate to the "Drv\_LAN" folder and click "PROWin32.exe" to complete the installation of the drivers.

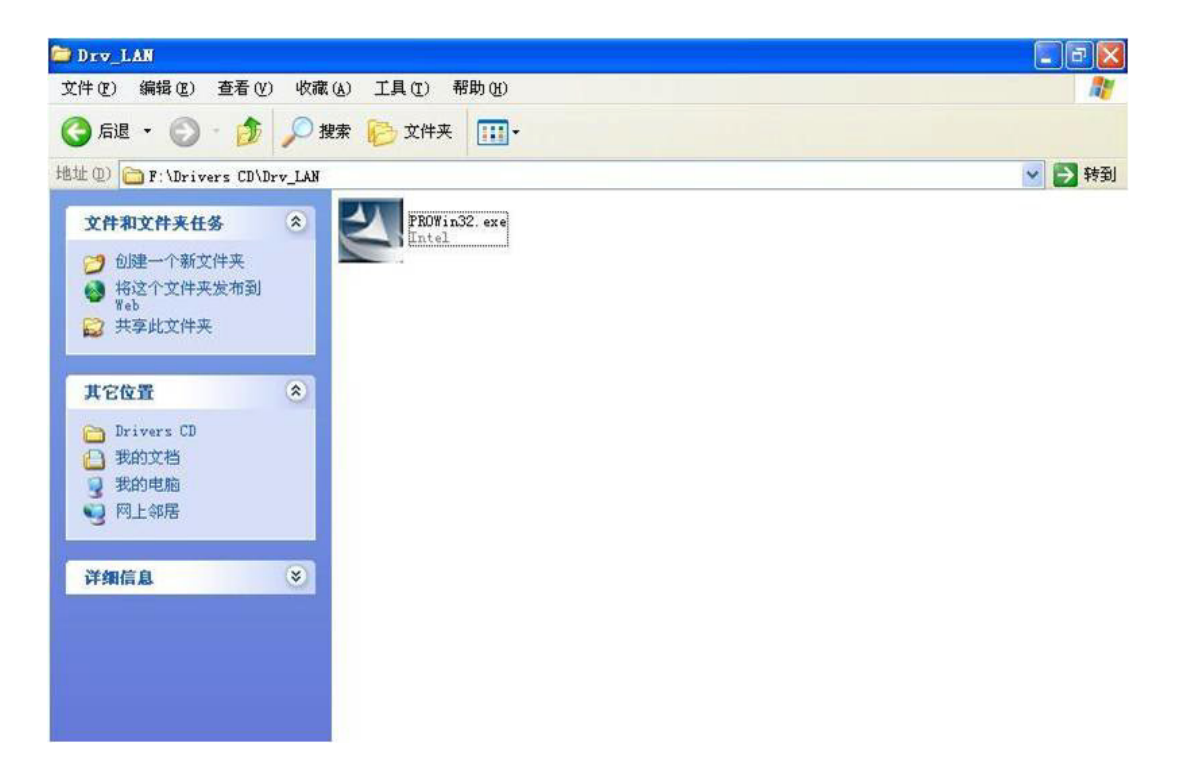

#### 5.2.4 Audio Windows Driver Installation

Insert the driver CD into your system's CD-ROM drive. You can see the driver folders items. Navigate to the "Drv\_AUDIO" folder and click "WDM\_R246.exe" to complete the installation of the drivers.

| Drv_AUDIO                                                |                    |        |
|----------------------------------------------------------|--------------------|--------|
| 文件(E) 编辑(E) 查看(V)                                        | <b>A</b> *         |        |
| 🕝 后退 🔹 🕥 🕛 🏂                                             | 🎾 捜索 🍋 文件夹 🔢・      |        |
| 地址 (D) 🛅 F:\Drivers CD\D                                 | )rv_AUDIO          | 🕑 🄁 转到 |
| 文件和文件夹任务<br>② 创建一个新文件来<br>④ 将这个文件夹发布到<br>Web<br>② 共享此文件夹 | The alter Semicond |        |
| <b>其它位置</b><br>Drivers CD<br>一 我的文档<br>受 我的电脑<br>受 网上邻居  | *                  |        |
| 详细信息                                                     |                    |        |

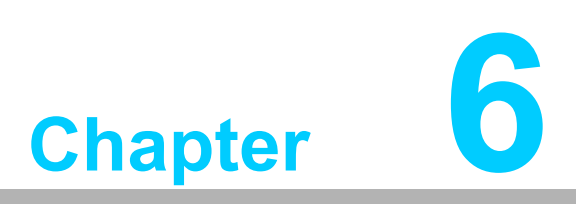

# GPIO Programming Guide

This chapter introduces GPIO programming Guide.

# 6.1 ITA-1710 Digital DIO Definition

See Section 2.4.8.

## 6.2 Configuration Sequence

ITA-1710's on-board GPIO with LPC bus operates by Lattice CPLD. The configuration and access to CPLD GPIO IC is completed by IO Space accessing to the system.

Mapping between GPIO IO Space and corresponding GPIO pins:

Port GPO : IO 0xC10~0xC12 (bit0-bit23) R/W 0xC10:bit0~bit7 GPO(1~8) 0xC11:bit0~bit7 GPO(9~16) 0xC12:bit0~bit7 GPO(17~24) Port GPI : IO 0xC13~0xC15 (bit0-bit23) R 0xC13:bit0~bit7 GPI(1~8) 0xC14:bit0~bit7 GPI(9~16) 0xC15:bit0~bit7 GPI(17~24)

#### Note!

ITA-1210 uses 48 bit CPLD for GPIO control, 24 GPI and 24 GPO totally.

If a GPIO Pin is Input, users can read the corresponding input value from bit of IO Space register.

If a GPIO Pin is Output, users can read the corresponding input value from bit of IO Space register.

# 6.3 Function Call Reference

GPIO Analog Code (C language pseudocode)

GPO 4 High Output:

unsigned char data; data = inportb(0xC10); //first read corresponding IO Space register value data |= 0x08; //00001000B, set bit 03 as '1', meaning output High outportb(0xC10, data); //output value

Read GPI 9 Input Value:

unsigned char data;

data = inportb(0xC14); //first read corresponding IO Space register value if (data & 0x01); //0000001B, judge value of bit 0

High // 1 = High

else

Low // 0 = Low

| Note! |  |  |
|-------|--|--|
|       |  |  |

Please examine the current BIOS version. If it is X006 version or earlier, please open IO decode manually. The opening method is as follows:

Use Adu.exe in DOS or RW in XP. The following operation takes DOS as an example.

Run Adu, select PCI menu and find ISA Bridge line, then press "Enter" to configure.

Modify 90h,91h and 92h registers under the 256 byte table in ISA configuration page.

Modified value: 01h in 90h, 0ch in 91h, and 1Ch in 92h.

Ready for IO operation of GPIO.

ITA-1710 User Manual

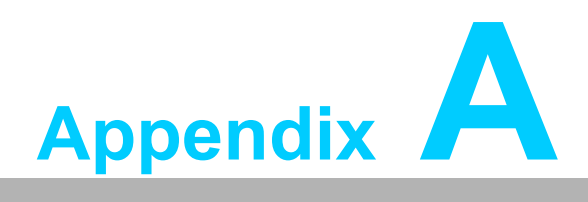

Programming the Watchdog Timer

# A.1 Programming the Watchdog Timer

The ITA-1710's watchdog timer can be used to monitor system software operation and take corrective action if the software fails to function within the programmed period. This section describes the operation of the watchdog timer and how to program it.

## A.1.1 Watchdog Timer Overview

The watchdog timer is built into the super I/O controller SMSC SCH3114. It provides the following user-programmable functions:

- Can be enabled or disabled via user program
- Timer can be set from 1 to 255 seconds or 1 to 255 minutes
- Generates an interrupt or resets signal if the software fails to reset the timer before time-out

### A.1.2 Programming the Watchdog Timer

The I/O port address of the watchdog timer is A00h (hex).

| Address: A00h (hex) |            |                                                                                                    |  |
|---------------------|------------|----------------------------------------------------------------------------------------------------|--|
| Register Shift      | Read/Write | Description                                                                                                    |  |
| 65 (hex)            | write      | Set seconds or minutes as units for the timer.<br>Write 0 to bit 7: set second as counting unit. [default]<br>Write 1 to bit 7: set minutes as counting unit.                                                                                                    |  |
| 66 (hex)            | write      | 0: Stop timer [default]<br>01~FF (hex): The amount of the count, in seconds or min-<br>utes, depends on the value set in register 65 (hex). This<br>number decides how long the watchdog timer waits for<br>strobe before generating an interrupt or reset signal. Writing<br>a new value to this register can reset the timer to count with<br>the new value. |  |
| 67 (hex)            | read/write | Configure watchdog timer<br>Bit 1:Write 1 to enable keyboard to reset the timer, 0 to dis-<br>able. [default]<br>Bit 2: Write 1 to enable mouse to reset the timer, 0 to dis-<br>able.[default]<br>Bit 7~4: Set the interrupt mapping of watchdog timer:<br>1111=IRQ15                                                                                         |  |
|                     |            | 0011=IRQ3<br>0010=IRQ2<br>0001=IRQ1<br>0000=Disable [default]                                                                                                    |  |
| 68 (hex)            | read/write | Control watchdog timer<br>Bit0: Read watchdog state; 1=Timer timeout<br>Bit2: Write 1 to immediately generate timeout signal, and<br>automatically return to 0 (Write only).<br>Bit3: Writer 1 to allow triggering of timer timeout when P20<br>is effective, 0 to disable. [default]                                                                          |  |

#### Table A.1: Watchdog Timer Registers
## A.1.3 Example Program

Enable watchdog timer and set 10 sec. as timeout interval 1. Mov dx,A65h ; Select register 65h, watchdog timer I/O port address A00h+ register shifts 65h Mov al,80h ; Set second as counting unit Out dx.al Mov dx,A66h : Select register 66h, watchdog timer I/O port address A00h+ register shift 66h Mov al,10 ; Set timeout interval as 10 seconds and start counting Out dx.al ;-----Enable watchdog timer and set 5 min. as timeout interval 2. Mov dx,A65h ; Select register 65h, watchdog timer I/O port address A00h+ register shifts 65h Mov al,00h ; Set minute as counting unit Out dx,al Mov dx,A66h ; Select register 66h, watchdog timer I/O port address A00h+ register shifts 66h Mov al.5 :Set timeout interval as 5 minutes and start counting Out dx.al :-----Enable watchdog timer to be reset by mouse 3 Mov dx,A67h ; Select register 67h, watchdog timer I/O port address A00h+ register shifts 67h In al.dx Or al.4h ; Enable watchdog timer to be reset by mouse Out dx.al ·-----Enable watchdog timer to be reset by keyboard 4. \_\_\_\_\_

Mov dx,A67h : Select register 67h, watchdog timer I/O port address A00h+ register shifts 67h

In al,dx

; Enable watchdog timer to be reset by keyboard Or al,2h

Out dx,al

.

5. Generate a time-out signal without timer counting

Mov dx,A68h ; Select register 68h, watchdog timer I/O port address A00h+ register shifts 68h In al,dx Or al.4h ; Generate a time-out signal Out dx,al ·\_\_\_\_

ITA-1710 User Manual

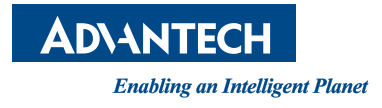

## www.advantech.com

Please verify specifications before quoting. This guide is intended for reference purposes only.

All product specifications are subject to change without notice.

No part of this publication may be reproduced in any form or by any means, electronic, photocopying, recording or otherwise, without prior written permission of the publisher.

All brand and product names are trademarks or registered trademarks of their respective companies.

© Advantech Co., Ltd. 2013